# 第四章 高速公路進出口匝道路段

目 錄

頁次

| 4.  | l ż   | 分析流程            | 4-1  |
|-----|-------|-----------------|------|
| 4.2 | 2 书   | 操作說明            | 4-3  |
| 2   | 4.2.1 | Ⅰ 啟動分析程式        | 4-3  |
| 2   | 4.2.2 | 2 分析型態選擇        | 4-4  |
| 2   | 4.2.3 | 3 欄位操作說明        | 4-4  |
| 4.3 | 3 疗   | 操作範例            | 4-15 |
| 2   | 4.3.1 | 範例1:進口匝道路段分析    | 4-15 |
| 2   | 4.3.2 | 2 範例 2:進口匝道路段分析 | 4-19 |
| 2   | 4.3.3 | 3 範例 3:進口匝道路段分析 | 4-22 |
| 2   | 1.3.4 | 4 範例 4:出口匝道路段分析 | 4-26 |
| 2   | 4.3.5 | 5 範例 5:出口匝道路段分析 | 4-29 |
| 2   | 4.3.6 | 5 範例 6:出口匝道路段分析 | 4-32 |
| 4.4 | 1 =   | 手册例題            | 4-36 |
| 2   | 4.4.1 | 例題1:進口匝道路段分析    | 4-36 |
| 2   | 4.4.2 | 2 例題 2:出口匝道路段分析 | 4-42 |
| 2   | 1.4.3 | 3 例題3:出口匝道路段分析  | 4-45 |

# 圖目錄

|          |                       | 頁次    |
|----------|-----------------------|-------|
| 圖 4.1-1  | 高速公路進口匝道路段分析流程        | 4-1   |
| 圖 4.1-2  | 高速公路出口匝道路段分析流程        | 4-2   |
| 圖 4.2-1  | 高速公路進出口匝道路段分析程式啟動方式   | 4-3   |
| 圖 4.2-2  | 高速公路進出口匝道路段分析路段選擇     | 4-4   |
| 圖 4.2-3  | 進口匝道-基本資料群組           | 4-4   |
| 圖 4.2-4  | 進口匝道-幾何設計群組           | 4-5   |
| 圖 4.2-5  | 進口匝道路段圖示              | 4-6   |
| 圖 4.2-6  | 進口匝道-併入點之流率資料群組       | 4-6   |
| 圖 4.2-7  | 進口匝道-設計服務水準           | 4-7   |
| 圖 4.2-8  | 進口匝道-併入點之流率資料群組       | 4-7   |
| 圖 4.2-9  | 進口匝道-分析結果群組           | 4-8   |
| 圖 4.2-10 | 出口匝道-基本資料群組           | 4-9   |
| 圖 4.2-11 | 出口匝道-幾何設計群組           | .4-10 |
| 圖 4.2-12 | 出口匝道路段圖示              | .4-10 |
| 圖 4.2-13 | 出口匝道-相關參數群組           | .4-11 |
| 圖 4.2-14 | 出口匝道-分流區上游之流率資料群組     | .4-11 |
| 圖 4.2-15 | 出口匝道-設計服務水準           | .4-12 |
| 圖 4.2-16 | 出口匝道-分析結果群組           | .4-12 |
| 圖 4.3-1  | 「國道2號拓寬工程」位置示意圖       | .4-16 |
| 圖 4.3-2  | 高速公路進口匝道範例1輸入圖        | .4-17 |
| 圖 4.3-3  | 高速公路進口匝道範例1輸出圖        | .4-18 |
| 圖 4.3-4  | 高速公路進口匝道範例2輸入圖        | .4-20 |
| 圖 4.3-5  | 高速公路進口匝道範例2輸出圖        | .4-21 |
| 圖 4.3-6  | 「竹北交流道改善可行性研究」研究範圍示意圖 | .4-23 |
| 圖 4.3-7  | 高速公路進口匝道範例3輸入圖        | .4-24 |
| 圖 4.3-8  | 高速公路進口匝道範例3輸出圖        | .4-25 |
| 圖 4.3-9  | 高速公路出口匝道範例4輸入圖        | .4-27 |
| 圖 4.3-10 | 高速公路出口匝道範例4輸出圖        | .4-28 |
| 圖 4.3-11 | 高速公路出口匝道範例5輸入圖        | .4-30 |
| 圖 4.3-12 | 高速公路出口匝道範例5輸出圖        | .4-31 |

| 圖 4.3-13 | 高速公路出口匝道範例6輸入圖 | 4-34     |
|----------|----------------|----------|
| 圖 4.3-14 | 高速公路出口匝道範例6輸出圖 |          |
| 圖 4.4-1  | 高速公路進口匝道手冊例題1輸 | 入圖-14-38 |
| 圖 4.4-2  | 高速公路進口匝道手冊例題1輸 | 出圖-14-39 |
| 圖 4.4-3  | 高速公路進口匝道手冊例題1輸 | 大圖-24-40 |
| 圖 4.4-4  | 高速公路進口匝道手冊例題1輸 | 出圖-24-41 |
| 圖 4.4-5  | 高速公路出口匝道手册例題2輸 | 2入圖4-43  |
| 圖 4.4-6  | 高速公路出口匝道手册例題2輸 | 出圖4-44   |
| 圖 4.4-7  | 高速公路出口匝道手册例題3輸 | 入圖4-46   |
| 圖 4.4-8  | 高速公路出口匝道手册例題3輸 | 出圖4-47   |

# 表目錄

| 頁次   |           |         |
|------|-----------|---------|
|      | 例題1分析結果比較 | 表 4.4-1 |
|      | 例題2分析結果比較 | 表 4.4-2 |
| 4-46 | 例題3分析結果比較 | 表 4.4-3 |

# 4.1 分析流程

進口匝道與出口匝道的分析方式不同,進口匝道匯流路段是以內車道 服務水準作為分析的標準,出口匝道分流路段是以第1車道及最內側車道 服務水準作為分析的標準。圖4.1-1為進口匝道路段分析流程,圖4.1-2則 為出口匝道路段分析流程。

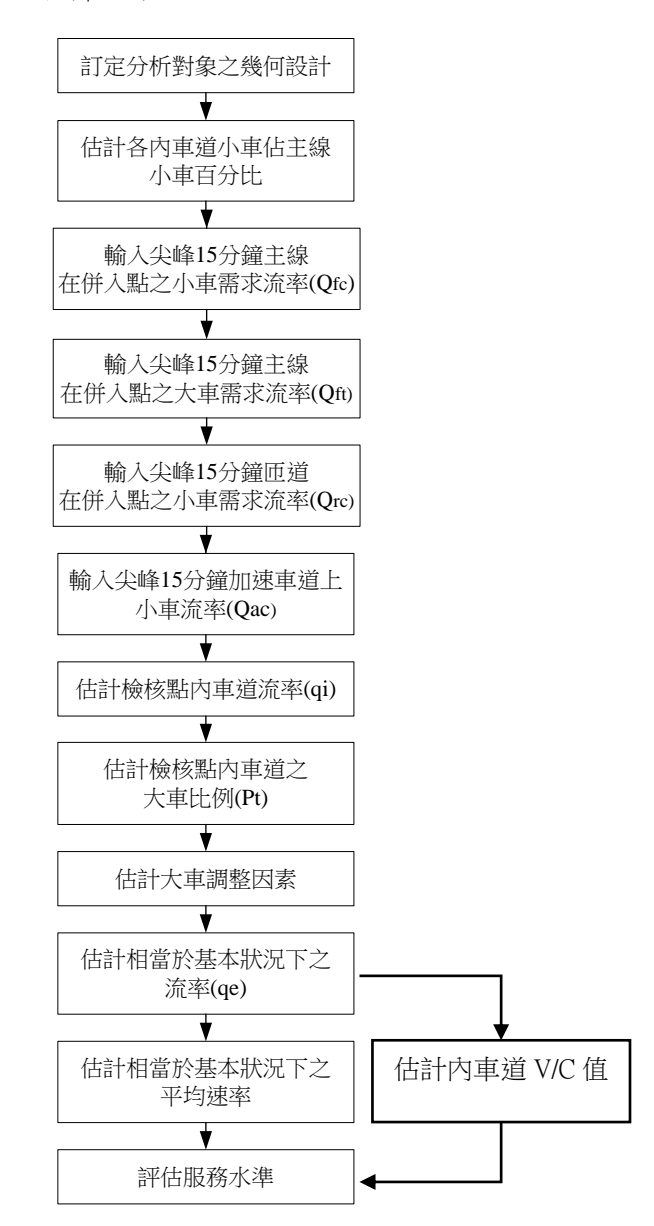

# 圖 4.1-1 高速公路進口匝道路段分析流程

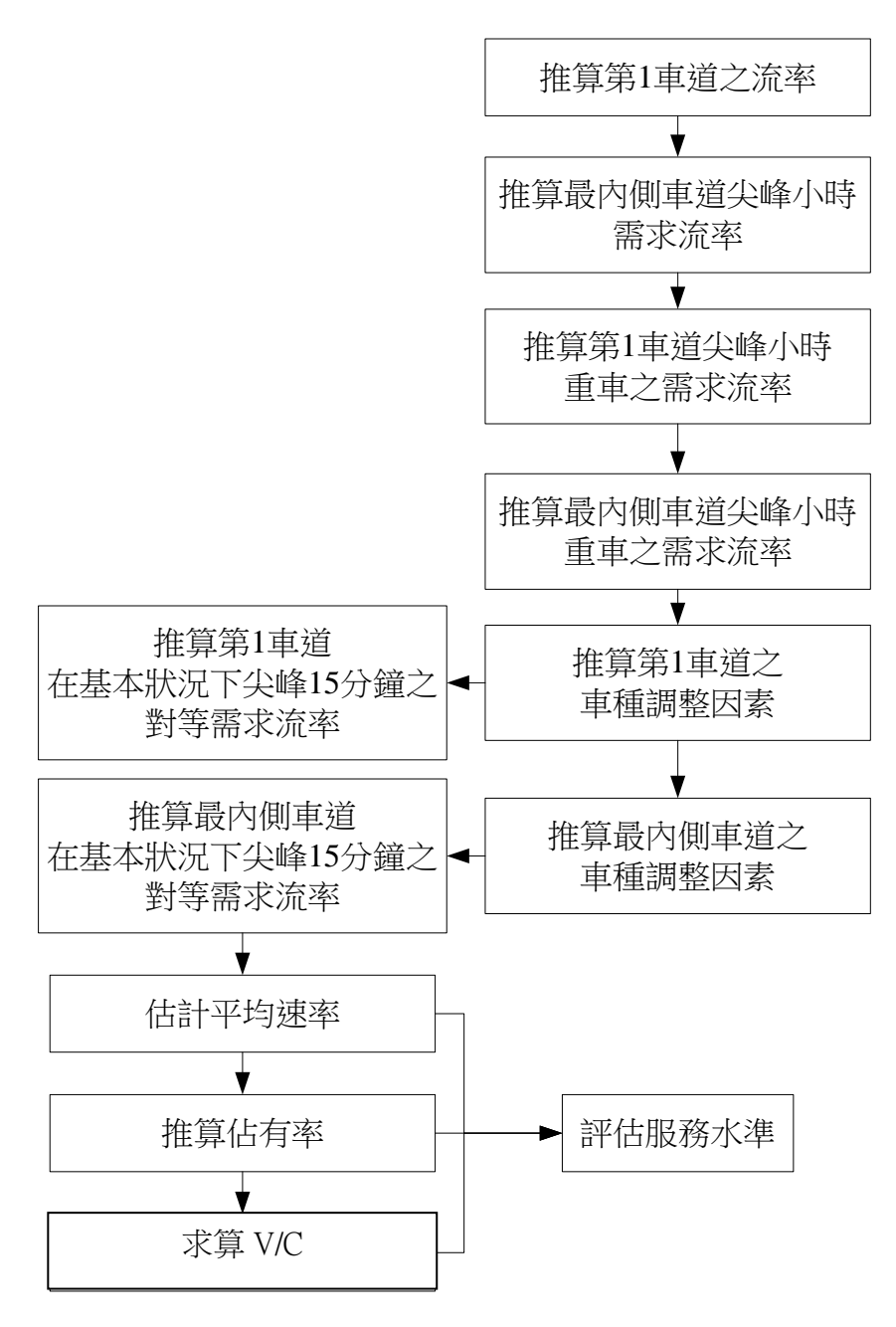

# 圖 4.1-2 高速公路出口匝道路段分析流程

# 4.2.1 啟動分析程式

啟動高速公路匝道路段分析程式路徑為:開始功能表/所有程式/臺 灣公路容量分析軟體(THCS)/高速公路進出口匝道分析,如圖4.2-1所 示。

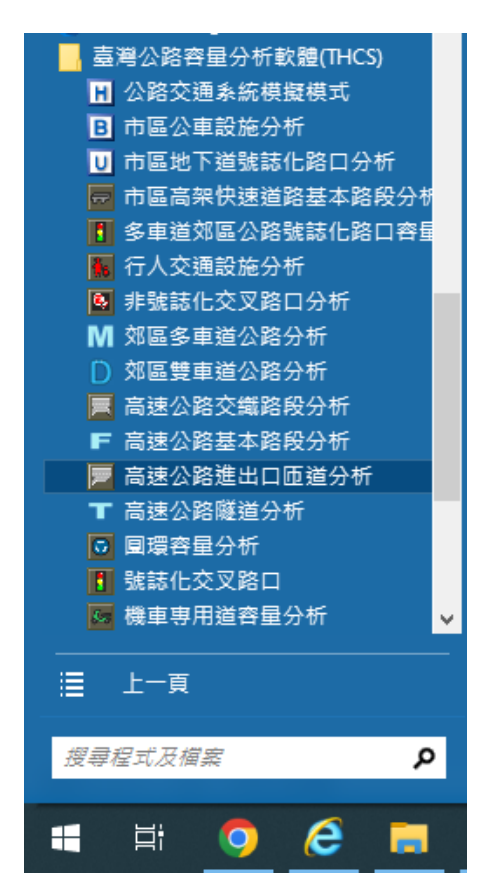

圖 4.2-1 高速公路進出口匝道路段分析程式啟動方式

# 4.2.2 分析型態選擇

分析型態有「進口匝道匯流路段」和「出口匝道分流路段」兩項選 擇,如圖4.2-2。

| 分析路段選擇     | × |
|------------|---|
|            |   |
| 分析路段       |   |
| ● 進口匝道匯流路段 |   |
| ○ 出口匝道分流路段 |   |
| 確定放棄       |   |

# 圖 4.2-2 高速公路進出口匝道路段分析路段選擇

### 4.2.3 欄位操作說明

建議依照分析流程圖,依序輸入欄位數值,可以避免錯誤的運算。 為了讓分析人員了解欄位的屬性,所以將頁面劃分成數個工作群組, 以下分別說明進口匝道與出口匝道工作群組之詳細操作。

## 一、進口匝道匯流路段分析

(一)分析專案的基本資料群組,共有9個欄位,如圖 4.2-3,欄位的 填寫與否與分析數值無關,可以省略。

| 進口匝道和                                | 山匝道匯流區運轉分析                                         |
|--------------------------------------|----------------------------------------------------|
| 分析人員       機關/公司       業主       分析時段 | 路線方向       匝道名稱       時間     2008/ 6/16       分析年期 |
| 計畫概述                                 | 隐藏                                                 |

# 圖 4.2-3 進口匝道-基本資料群組

1.分析人員:分析人員姓名。

2.機關/公司:分析人員所屬的機關或公司行號。

3. 業主:提交分析資料的對象。

4.分析時段:分析資料的時間點,規劃性資料是指作規劃分析 的時間,運轉資料則是指收集資料的時間。

5.路線/方向:分析的路線名稱與車行方向。

6.匝道名稱:分析匝道的名稱或編號。

7.時間:執行分析的日期,開啟新專案的預設值是當日,開啟 舊專案則顯示專案執行分析的日期。

8.分析年期:分析資料的年份。

9.計畫概述: 概略描述計畫的目的與內容。

(二)幾何設計群組,共有5個輸入欄位及1個進口匝道示意圖,如圖4.2-4。

| 幾何設計               |                   |      |          |  |  |  |  |
|--------------------|-------------------|------|----------|--|--|--|--|
|                    | 進L                | 「匝道フ | 圖意行      |  |  |  |  |
|                    |                   |      |          |  |  |  |  |
| 土線里迫數[N]           |                   | 12   | <b>.</b> |  |  |  |  |
| 大車之小客車當            | f量(Et)            | 1.5  |          |  |  |  |  |
| 行車速限               |                   | 110  | 👻 kph    |  |  |  |  |
| 車道及路肩寬調整因素(fw) 1.0 |                   |      |          |  |  |  |  |
| 駕駛員特性              | 駕駛員特性調整因素(fp) 1.0 |      |          |  |  |  |  |

# 圖 4.2-4 進口匝道-幾何設計群組

- 1.主線車道數(N):屬輸入參數,高速公路主線的車道數,預設 值3,微調鍵調整值1。
- 2.大車之小客車當量:屬固定參數,大型車轉換為小客車單位 的當量值,預設值為1.5。
- 行車速限:屬輸入參數,分析路段之行車速限,預設值為 100,下拉選單中有80、90、100與110可供選擇。

- 4.車道及路肩寬調整因素(fw):屬可調參數,衡量車道寬及路 肩調整對流率的影響,預設值為 1.0。
- 5.駕駛員特性調整因素(fp):屬可調參數,駕駛人調整因子目前 缺乏相關研究,預設值為1.0。
- 6.進口匝道示意圖:將進口匝道匯流路段以圖形表示之,為一 彈跳視窗,如圖 4.2-5。

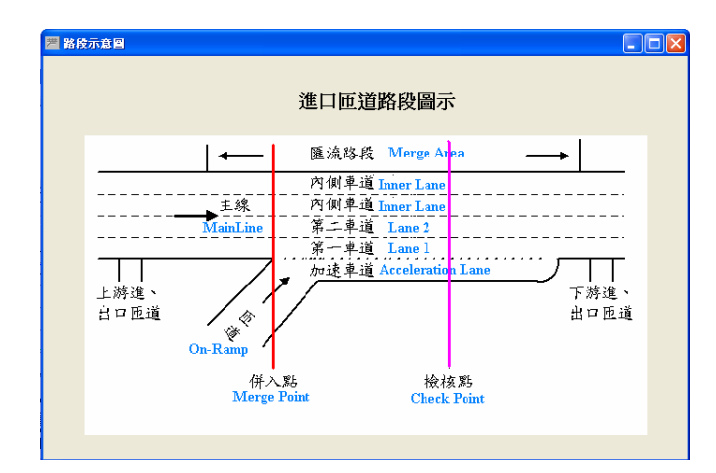

圖 4.2-5 進口匝道路段圖示

(三)併入點之流率資料群組,共有8個輸入欄位及4個顯示標記, 如圖4.2-6。

| 併入點之流率資料     |      |   |      |        |        |  |  |
|--------------|------|---|------|--------|--------|--|--|
|              | 主線   |   | Ð    | ē道     |        |  |  |
| 尖峰小時流率(Qv) 🖡 | D    |   | 0    |        | vph    |  |  |
| 尖峰小時係數(PHF)  | 0.90 | - | 0.9  | •<br>• |        |  |  |
| 尖峰15分鐘流率(Q)  | D    | _ | 0    |        | vph    |  |  |
| 大車比例         | 20   | • | 20   | ÷      | %      |  |  |
| 小車需求流率 Qfc=  | 0    |   | Qrc= | 0      | pcphpl |  |  |
| 大車需求流率 Qft=  | 0    |   | Qrt= | 0      | pcphpl |  |  |

圖 4.2-6 進口匝道-併入點之流率資料群組

1.尖峰小時流率(Qv):屬輸入參數,主線或匝道單方向單位小時各車道、各車種的流量加總,預設值0。

2.尖峰小時係數(PHF):屬輸入參數,分析程序是以尖峰小時流 量進行分析,尖峰小時係數會影響流量換算成尖峰小時流率 的值,預設值0.90,微調鍵調整值0.01。

- 3.尖峰 15 分鐘流率(Q):屬可調參數,主線或匝道小時流量的 尖峰 15 分鐘流率,若不知道尖峰小時係數的情況下,亦可選 擇輸入尖峰 15 分鐘流率,預設值0。
- 4.大車比例:屬輸入參數,主線或匝道車流中大型車(含卡車與 巴士)的比例,以百分比為單位,預設值 20,微調鍵調整值 1。
- 5.小車需求流率:指主線或匝道尖峰15分鐘之小車流率,為顯示參數,使用者不需輸入。
- 6.大車需求流率:指主線或匝道尖峰15分鐘之大車流率,為顯示參數,使用者不需輸入。
- (四)設計服務水準如圖 4.2-7,為一下拉式選單供使用者選擇欲達之設計服務水準,預設 C1 級為設計服務水準。因軟體之服務水準係根據 2011 年版公路容量手冊之劃分標準而定,而 2022 年版容量手冊服務水準劃分標準已有調整,故請使用者留意,使用設計服務水準時須重新對照至容量手冊表 5.5 參考新標準。

| 設計服務水準 | C 🕶 1 | _ 級 |  |
|--------|-------|-----|--|
|        |       | _   |  |

### 圖 4.2-7 進口匝道-設計服務水準

(五)主線內車道流率比例群組,共有3個輸入欄位及3個顯示標記,如圖4.2-8。

| 主拍市市港达安尼创   |    |        |   |                |    |        |  |  |
|-------------|----|--------|---|----------------|----|--------|--|--|
| 土板的单道派学坛内   |    |        |   |                |    |        |  |  |
| 主線小車使用內車道比例 | 60 | •      | % | 匝道小車進入加速車道比例   | 85 | ·   %  |  |  |
| 主線大車使用內車道比例 | 75 | •<br>• | % | 加速車道之小車流率 Qac= | 0  | pcphpl |  |  |
| 內車道大車比例(Pt) |    |        | % | 大車調整因素(fhv)    |    |        |  |  |

## 圖 4.2-8 進口匝道-併入點之流率資料群組

- 1.主線小車使用內車道比例:主線車流中小型車使用內車道的
   比例,以百分比為單位,預設值 60,微調鍵調整值 1。
- 2.主線大車使用內車道比例:主線車流中大型車使用內車道的 比例,以百分比為單位,預設值75,微調鍵調整值1。
- 3.匝道小車進入加速車道比例:匝道車流中小型車進入加速車

道的比例,以百分比為單位,預設值85,微調鍵調整值1。

- 4.加速車道之小車流率 Qac:加速車道車流中小型車的流率, 為顯示參數。
- 5.內車道大車比例(Pt):內車道車流中大型車(含卡車與巴士)的 比例,以百分比為單位,為顯示參數。
- 6.大車調整因素(fhv):顯示經過運算的大車調整因子值,為顯 示參數。
- (六)分析結果群組,共有6個顯示標記,如圖4.2-9。

| 分析結果                        |       |        |           |       |   |  |
|-----------------------------|-------|--------|-----------|-------|---|--|
| 榆核點上各內車道流率(qi)              | 1776  | pcphpl | V/C       | 0.839 |   |  |
| 基本 <del>狀況</del> 下之對等蒗率(qe) | 1929  | pcphpl | 服務水準(LOS) | C3    | 級 |  |
| 平均行車速率(5)                   | 89.05 | kph    |           |       |   |  |
| <b>建議</b> 分析結果優於設計服務水準      | ŧ.    |        |           |       |   |  |
|                             |       |        |           |       |   |  |

## 圖 4.2-9 進口匝道-分析結果群組

- 1.檢核點上各內車道流率(qi):將內車道小車佔主線小車百分 比、尖峰 15 分鐘主線在併入點之小車需求流率、尖峰 15 分 鐘匝道在併入點之小車需求流率、尖峰 15 分鐘加速車道上之 小車需求流率、內車道大車佔主線大車百分比和尖峰 15 分鐘 主線在併入點之大車需求流率等數值代入公路容量手冊式 (5.2),可得到檢核點上各內車道的流率。
- 2.基本狀況下之對等流率(qe):將檢核點上各內車道的流率除以大車調整因素、駕駛員特性調整因子和車道寬及路肩調整因素,得到基本狀況下之對等流率。
- 平均行車速率(S):以流率值比對速率-流率曲線,得到平均 速率。
- 4.V/C:流率除以容量得到的值。因 2022 年版容量手冊內車道 之容量建議值,由 2011 年版之 2,300 小車/小時/車道修正為 2,100 小車/小時/車道,因此使用者針對程式分析值 V/C 之容 量值應代入 2,100 小車/小時/車道重新計算,方為正確之結 果。

5.服務水準(LOS):將V/C值、平均速率及速限比值查表後得到服務水準。因軟體之服務水準係根據2011年版公路容量手冊之劃分標準而定,而2022年版容量手冊服務水準劃分標準已有調整,故請使用者留意,使用設計服務水準時須自行對照至容量手冊表5.5、5.6參考新標準。

6.建議:將設計服務水準與分析結果做一比較並提出建議。

### 二、出口匝道分流路段分析

(一)分析專案的基本資料群組,共有9個欄位,如圖4.2-10,欄位的 填寫與否與分析數值無關,可以省略。

| 出口匝道和回                               | 医道分流區運轉分析                      |
|--------------------------------------|--------------------------------|
| 分析人員       機關/公司       業主       分析時段 | 路線/方向<br>匝道名稱<br>時間 2008/ 6/16 |
| 計畫概述                                 | 隐藏                             |

### 圖 4.2-10 出口匝道-基本資料群組

1.分析人員:分析人員姓名。

2.機關/公司:分析人員所屬的機關或公司行號。

3.業主:提交分析資料的對象。

4.分析時段:分析資料的時間點,規劃性資料是指作規劃分析 的時間,運轉資料則是指收集資料的時間。

5.路線/方向:分析的路線名稱與車行方向。

6.匝道名稱:分析匝道的名稱或編號。

7.時間:執行分析的日期,開啟新專案的預設值是當日,開啟 舊專案則顯示專案執行分析的日期。

8.分析年期:分析資料的年份。

9.計畫概述:概略描述計畫目的與內容。

(二)幾何設計群組,共4個輸入欄位以及1個出口匝道示意圖,如圖4.2-11。

| 幾何設計     |            |
|----------|------------|
|          | 出口匝道示意圖    |
| 主線車道數(N) | 2          |
| 大車之小客車當量 | (Et) 1.5   |
| 行車速限     | 100 💌 kph  |
| 車道及路肩寬調整 | 因素(fw) 1.0 |

圖 4.2-11 出口匝道-幾何設計群組

- 1.主線車道數(N): 屬輸入參數, 高速公路主線的車道數, 預設 值2, 微調鍵調整值1。
- 2.大車之小客車當量(Et):屬固定參數,大型車轉換為小客車
   單位的當量值,預設值隨地形變化作調整,平坦路段為
   1.5,坡度路段為 2.0。
- 3.行車速限:屬輸入參數,分析路段之行車速限,預設值為 100,下拉選單中有80、90、100與110可供選擇。
- 4.車道寬及路肩調整因素(fw):屬可調參數,衡量車道寬及路 肩調整對流量的影響,預設值為 1.0。
- 5.出口匝道示意圖:將出口匝道分流路段以圖形表示之,為一 彈跳視窗,如圖 4.2-12。

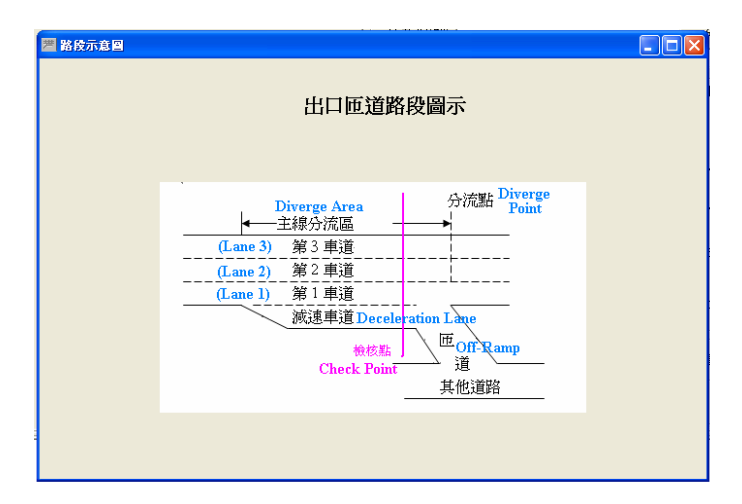

圖 4.2-12 出口匝道路段圖示

(三)相關參數群組,共3個輸入欄位,如圖 4.2-13。

| 相關熱              |         |
|------------------|---------|
| 1日時19月38年998     |         |
| 車輛長度(Lv)         | 4.4 • m |
| 車輛偵測器長度(Ld)      | 2.0 • m |
| 主線大車使用<br>第一車道比例 | 45 × %  |

圖 4.2-13 出口匝道-相關參數群組

- 1.車輛長度(Lv):屬固定參數,為各車種車輛之平均長度,預 設值4.4,微調調整值0.1。
- 2.偵測區長度(Ld):屬固定參數,車輛偵測器偵測區長度,預 設值 2.0,微調調整值 0.1。
- 3.主線大車使用第1車道比例:屬固定參數,預設值45,微調 鍵調整值1。臺灣地區的重車是指大貨車、大客車及聯結 車,車長一般在9公尺以上。據本所研究資料顯示,在出口 匝道路段,重車行駛第2車道的比例相當高,但是不同路段 的比例值不同。
- (四)分流區上游之流率資料群組,共有6個輸入欄位以及2個顯示欄位,如圖4.2-14。

| 分流區上游之流率資料           |         |                        |
|----------------------|---------|------------------------|
|                      | 主線      | 減速車道                   |
| 尖峰小時流率 Qf≕           | • 0 vph | Qd= <mark>0 vph</mark> |
| 尖峰小時係數(PHF)          | 0.9     | 0.9                    |
| 尖峰15分鐘需求流率           | 0 vph   | 0 vph                  |
| 大車比例 P <sup>f=</sup> | 20      | Pd= 20 × %             |

圖 4.2-14 出口匝道-分流區上游之流率資料群組

- 1.尖峰小時流率:屬輸入參數,主線或減速車道之單向單位小時各車道、各車種的流量加總,預設值0。
- 2.尖峰小時係數(PHF):屬輸入參數,分析程序是以主線或減速 車道尖峰小時流量進行分析,尖峰小時係數會影響尖峰小時 流量換算成尖峰小時流率的值,預設值 0.9,微調鍵調整值

0.01 •

- 3.尖峰 15 分鐘需求流率:為顯示參數,為主線或匝道尖峰小時 流率除以尖峰小時係數所得。
- 4.大車比例:屬輸入參數,車流中大型車(含卡車與巴士)的比例,比例值以百分比為單位,預設值20,微調鍵調整值1。
- (五)設計服務水準,為一下拉式選單供使用者選擇欲達之設計服務 水準,預設C1級為設計服務水準,如圖4.2-15。因軟體之服務 水準係根據 2011 年版公路容量手冊之劃分標準而定,而 2022 年版容量手冊服務水準劃分標準已有調整,故請使用者留意, 使用設計服務水準時須自行對照 2022 年版容量手冊表 5.5 參考 新標準。

| 設計服務水準 | С | ▼ 1 | _ 級 |  |
|--------|---|-----|-----|--|
|        |   |     |     |  |

圖 4.2-15 出口匝道-設計服務水準

(六)分析結果群組,共有22個顯示標記、1個勾選標記和2個輸入 欄位,如圖4.2-16。其中,欄位又可劃分為「檢核點流率分析」 以及「調整基本狀況下之對等流率」2個子群組。

| 析結果                   |          |          |             |      |          |
|-----------------------|----------|----------|-------------|------|----------|
| <b>榆核點流率分析</b>        | 第一車這     | <u>ă</u> | 最           | 內側車違 | <u>i</u> |
| <b>流辛</b> Q1          | = 1377   | vph      | QN =        |      | vph      |
| 大車滾率 Q1h              | - 0      | vph      | QNh =       | 0    | vph      |
| 車種調整因素 f1h            | = 1      |          | fNh =       |      |          |
| 基本狀況下之對等 <b>流率</b> q1 | = 1530   | pcphpl   | qN =        |      | pcphpl   |
| 平均行車速率(S)             | 76.4     | kph      |             | -    | kph      |
| 佔有辛(0)                | 128.2    | %        |             | -    | <b>%</b> |
| V/C                   | 0.927    |          |             |      |          |
| 服務水準(LOS)             | D4       | 級        |             | -    | 级        |
| 建議                    |          |          |             |      |          |
| 調整基本狀況下之對等流率          |          |          |             |      |          |
|                       | 不調整      | 自重       | 拁 <b>調整</b> | Γ    | 手動調整     |
| 第一車道基本狀況下之對等流率        | <u>.</u> | pcphpl   | - pophpl    | 0    | pcphpl   |
| 最內車道基本狀況下之對等流率        | Ξ.       | pcphpl   | - pophpl    | 0    | pcphpl   |

圖 4.2-16 出口匝道-分析結果群組

- 1.流率:又分為第1車道與最內側車道,第1車道流率將減速車 道之流率為代入公路容量手冊式(6.1)求得。最內側車道之流 率計算方法,主線車道數在3車道以內,使用公路容量手冊 式(6.7)或式(6.8);主線車道數超過3車道,使用公路容量手 冊式(6.9)或式(6.10)。
- 2.大車流率:將直行重車利用第1車道比例、主線在分流區上 游之流率及重車百分比、減速車道之流率及重車百分比代入 公路容量手冊式(6.11),計算出第1車道重車流率m。假設最 內側車道重車百分比等於100減去第1車道重車百分比,由 公路容量手冊式(6.12)或式(6.13)計算得到最內側車道大車流 率。
- 3.車種調整因素:重車調整因子值。
- 4.基本狀況下之對等流率:第1車道與最內側車道的尖峰15分 鐘對等流率。
- 5.平均行車速率:以流率值比對速率-流率曲線,得到平均速率。
- 6.佔有率:佔有率與密度具相同性質,公路容量手冊式(6.5)描述密度與佔有率關係,兩者可相互轉換。
- 7.V/C:流率除以容量得到的值。
- 8.服務水準(LOS):將V/C值、平均速率及速限比值查表後得到服務水準。因軟體之服務水準係根據2011年版公路容量手冊之劃分標準而定,而2022年版容量手冊服務水準劃分標準已有調整,故請使用者留意,服務水準須自行對照至容量手冊表5.5參考新標準。
- 9.建議:將設計服務水準與分析結果做一比較並提出建議。
- 10.調整基本狀況下之對等流率:因第1車道流率是由固定參數 的公式計算而得,在出口匝道流量低、主線流量高的情況 下,會出現第1車道流量穩定、第2車道已經進入不穩定的 分析結果。一般狀況下,各車道的流量會均勻分布,因分析 結果與一般的用路人模式差異太大,必須對兩個車道流量進

行調整。本所瞭解分析公式的缺點,但是對於該如何調整流 量並沒有一個固定的公式或方法可以使用,只能建議依照經 驗值調整。本程式在設計時,除了使用者可以依經驗執行手 動調整,另外也可以選擇自動調整,2001 年版公路容量手冊 P.4-3 曾提及:「一般而言,各內車道上之流率大約比外車道 之流率高出10到15%左右」,因此程式會根據第一車道及最 內側車道流量的差異進行調整,直到兩車道的流率相差15% 為止。程式自動調整之計算值欄位為唯讀狀態,可以比較兩 車道原計算值和調整計算值。選擇手動調整,調整計算值欄 位則提供分析人員輸入希望調整後的車道流量。

### 4.3 操作範例

「高速公路進出口匝道路段」子軟體提供6個本土化範例,使用者可 依據操作步驟自行輸入,或選擇「開啟舊檔」,選取已製作完成之檔案, 路徑如下:

範例 1: C:\THCS\FreewayRamp\samples\RAMP1.RAP

範例 2: C:\THCS\FreewayRamp\samples\RAMP2.RAP

範例 3: C:\THCS\FreewayRamp\samples\RAMP3.RAP

範例 4: C:\THCS\FreewayRamp\samples\RAMP4.RAP

範例 5: C:\THCS\FreewayRamp\samples\RAMP5.RAP

範例 6: C:\THCS\FreewayRamp\samples\RAMP6.RAP

### 4.3.1 範例1:進口匝道路段分析

一、緣起目的

國道 2 號西起桃園國際機場,東迄鶯歌系統交流道銜接國道 3 號,全長約 20.4 公里,全線於拓寬前為雙向 4 車道。服務性交流道 由西而東共計有大園、大竹、南桃園及大湳 4 處。

由於機場運輸量持續成長且桃園地區發展快速,吸引大量就業 及居住人口,導致國道2號交通負荷日益增加,而經由交流道出連 絡道之車流無法順利紓解,經常造成回堵亦影響主線車流之行駛。

為改善國道 2 號之交通服務水準,並配合相關開發計畫,交通 部臺灣區國道高速公路局乃於民國 90 年 6 月起委託顧問公司辦理 「國道 2 號拓寬工程可行性研究」,研究成果經建會原則同意;民 國 94 年 9 月起接續辦理「國道 2 號拓寬工程規劃及設計」,相關工 程位置見圖 4.3-1 所示。

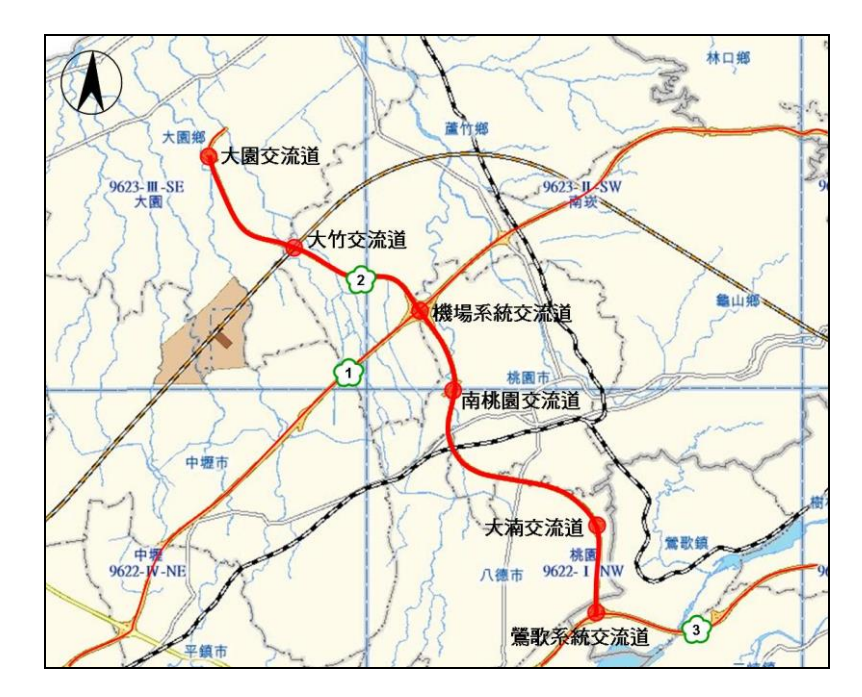

圖 4.3-1 「國道 2 號拓寬工程」位置示意圖

二、計畫概述

以大湳交流道為例,其主線單向有2車道,速限為100kph,往 西進口匝道之主線需求流率為2,497 vph,匝道需求流率為1,024 vph,假設主線與匝道之尖峰小時係數皆為0.92,大車比例皆為 15%。試根據以上條件,估計此路段之往西進口匝道路段服務水準。

三、操作步驟

- 步驟 1:建立新專案。自「THCS Main」中選擇「高速公路進出口 匝道路段」子軟體,選擇「開新專案」,選擇進口匝道匯 流路段,確定建立新的專案。
- 步驟 2:輸入幾何設計資料。主線車道數調整為 2,其餘資料無須 改變。
- 步驟3:輸入併入點之流率資料。主線尖峰小時流率2,497 vph,匝 道尖峰小時流率1,024 vph,主線及匝道之尖峰小時係數皆 為0.92、大車比例皆為15%。

步驟4:選擇設計服務水準,下拉選單至D4級。

四、分析結果

完成上述操作步驟, 輸入畫面及輸出報表見圖 4.3-2 及圖 4.3-3

所示。內車道需求流率 1,776 pcphpl,平均行車速率 89.05 kph, V/C 為 0.839,服務水準為 C3 級。而因 2022 年版容量手冊內車道之容 量建議值由 2,300 小車/小時/車道修正為 2,100 小車/小時/車道,因此 V/C 程式分析值代入新容量建議值計算後為 0.919,平均速率與速限 之比值為 0.895,根據 2022 年公路容量手冊表 5.5,服務水準為 E2 級。

| <ul> <li>交通部運輸研究所-高速公路匝道路段服務分析 - [RAMP1]</li> <li>欄 檔案(F) 編輯(E) 檢視(V) 視室(V) 模式切換 說明(H)</li> </ul>                                                                                                    |                                                                                                    |
|----------------------------------------------------------------------------------------------------|----------------------------------------------------------------------------------------------------|
| Image: Second matrix       Image: Second matrix       Image: Second matrix       Image: Second matrix         Image: Second matrix       Image: Second matrix       Image: Second matrix       Image: Second matrix         Image: Second matrix       Image: Second matrix       Image: Second matrix       Image: Second matrix         Image: Second matrix       Image: Second matrix       Image: Second matrix       Image: Second matrix         Image: Second matrix       Image: Second matrix       Image: Second matrix       Image: Second matrix         Image: Second matrix       Image: Second matrix       Image: Second matrix       Image: Second matrix         Image: Second matrix       Image: Second matrix       Image: Second matrix       Image: Second matrix         Image: Second matrix       Image: Second matrix       Image: Second matrix       Image: Second matrix         Image: Second matrix       Image: Second matrix       Image: Second matrix       Image: Second matrix         Image: Second matrix       Image: Second matrix       Image: Second matrix       Image: Second matrix       Image: Second matrix         Image: Second matrix       Image: Second matrix       Image: Second matrix       Image: Second matrix       Image: Second matrix         Image: Second matrix       Image: Second matrix       Image: Second matrix       Image: Second matrix       Image | 進口匝道和匝道匯流區運轉分析     離示基本資料       幾何該計     伊入點之流率資料       生線車道數(N)     2       大車之小客車當量(El)     15       行車速限     100<       大座口印道示意圖     2                                                                                                    |
| FreeWay Ramp Files (".RAP)<br>▼<br>V/C值之LOS   速限與平均速率差距之LOS   流率速率表                                                                                                    | 車道及路局寬調整因素(rw)     1.0       2     定       2     定       2     2       2     小車需求流率 Qic=       2     2       2     0       2     4       2     2       2     0       2     0       2     0       2     0       2     0       2     0       2     0       2     0       2     0       2     0       2     0       2     0       2     0       2     0       2     0       2     0       2     0       2     0       2     0       2     0       2     0       2     0       2     0       2     0       2     0       2     0       2     0       2     0       2     0       2     0       2     0       2     0       2     0       2     0       2     0       2     0 |
|                                                                                                    | 主線內車道流率比例                                                                                                    |
| A         V/C=0.35           B         0.35<         V/C=0.60           C         0.60<         V/C=0.85           D         0.85<         V/C=0.95                                                                                                    | 主線小車使用內車道比例     60     1     2     匝道小車進入加速車道比例     65     1     2       主線大車使用內車道比例     75     1     2     加速車道之小車流車 Qac=     805     pcphpl       內車道大車比例(Pi)     17.23     2     大車調整因素(thrv)     0.9207                                                                                                    |
| E 0.95 <v 1<br="" c*="">F V/C&gt; 1</v>                                                                                                    | 秋行計算           分析結果           後校點上各內車道流率(qi)         1776           pcphpl         V/C           0.839                                                                                                    |
| <                                                                                                    | 基本就況下之對等演率(qe)     1929     pcphpl 服務水準(LOS)     C3     級       平均行重速率(S)     89.05     kph       建議     分析結果優於設計服務水準・                                                                                                    |
| <<br>適用最佳解析度:1024*768                                                                                                    | 目前為[自動模式], 欽改為[手動模式], 請執行[模式切換]>[手動模式]     //                                                                                                    |

圖 4.3-2 高速公路進口匝道範例 1 輸入圖

|                  | I I I I I I I I I I I I I I I I I I I |          |                | -          |
|------------------|---------------------------------------|----------|----------------|------------|
| IOT              | THCS 高速公路                             | 進出口匝道    | 路段分析           |            |
|                  | 進口匝道和匝                                | 道匯流區運    | <b>!轉分析</b>    | -          |
| 分析人員:            |                                       | 路線/      | 方向:            |            |
| 機關/公司:           |                                       | 起/       | 迄:             |            |
| 業主:              |                                       | 分析日      | 時間: 2011/10/31 |            |
| 分析時段:            |                                       | 分析       | 年期:            |            |
| 計畫概述:            |                                       |          |                |            |
| 美何設計             |                                       |          |                |            |
| 主線車道数:           | 2                                     | ,        | 大車之小客車當量(Et):  | 1.5        |
| 車道及路肩寬調整因數(fw):  | 1.0                                   | 驾        | ,駛員特性調整因素(fp): | 1.0        |
| 設計服務水準:          | D4 级                                  | SIV A    | 行車速限(kph):     | 100        |
| 并入點之流率資料         | 11 10                                 | V        |                |            |
|                  |                                       | 主線       |                | 匝道         |
| 尖峰小時流率(Qv):      | 2                                     | 497 vph  |                | 1024 vph   |
| 尖峰小時係數(PHF):     |                                       | 0.92     |                | 0.92       |
| 尖峰15分鐘流率(Q):     | 2                                     | 715 vph  | 21             | 1114 vph   |
| 大車比例(Pt):        |                                       | 15 %     | <b>6</b> I     | 15 %       |
| 小車需求流率:          | 230                                   | 8 pcphpl | 94             | 47 pcphpl  |
| 大車需求流率:          | 40                                    | 8 pcphpl | 10             | 68 pcphpl  |
| E線內車道流率比例        |                                       |          |                |            |
| 主線小車使用內車道比例:     | 60 %                                  | 匝注       | 道小車進入加速車道比例:   | 85 %       |
| 主線大車使用內車道比例:     | 75 %                                  | ;        | 加速車道之小車流率:     | 805 pcphpl |
| 內車道大車比例(Pt):     | 17.23 %                               |          | 大車調整因數(fhv):   | 0. 9207    |
|                  |                                       |          |                |            |
| 檢核點上各內車道的流率(qi): | 1776 1                                | ocphpl   | V/C :          | 0.839      |
| 基本狀況下之對等流率(qe):  | 1929 I                                | cphpl    | 服務水準(LOS):     | C3 级       |
| 平均行車速率:          | 89.05                                 | j kph    |                |            |
| <b>建</b> 議:      | 分析结果                                  | 民優於設計服   | <b>【務水準。</b>   |            |

圖 4.3-3 高速公路進口匝道範例 1 輸出圖

## 4.3.2 範例 2:進口匝道路段分析

### 一、緣起目的

國道 2 號西起桃園國際機場,東迄鶯歌系統交流道銜接國道 3 號,全長約 20.4 公里,全線於拓寬前為雙向 4 車道。服務性交流道 由西而東共計有大園、大竹、南桃園及大湳 4 處。

由於機場運輸量持續成長且桃園地區發展快速,吸引大量就業 及居住人口,導致國道2號交通負荷日益增加,而經由交流道出連 絡道之車流無法順利紓解,經常造成回堵亦影響主線車流之行駛。

為改善國道 2 號之交通服務水準,並配合相關開發計畫,交通 部臺灣區國道高速公路局乃於民國 90 年 6 月起委託顧問公司辦理 「國道 2 號拓寬工程可行性研究」,研究成果經建會原則同意;民 國 94 年 9 月起接續辦理「國道 2 號拓寬工程規劃及設計」,相關工 程位置見圖 4.3-1 所示。

二、計畫概述

大湳交流道主線單向有 2 車道,速限為 100kph,往東進口匝道 之主線需求流率為 2,294 vph,匝道需求流率為 1,336 vph,假設主線 與匝道之尖峰小時係數皆為 0.92,大車比例皆為 15%。試根據以上 條件,估計此路段之往東進口匝道路段服務水準。

### 三、操作步驟

- 步驟 1:建立新專案。自「THCS Main」中選擇「高速公路進出口 匝道路段」子軟體,選擇「開新專案」,選擇進口匝道匯 流路段,確定建立新的專案。
- 步驟 2:輸入幾何設計資料。主線車道數調整為 2,其餘資料無須 改變。
- 步驟3:輸入併入點之流率資料。主線尖峰小時流率2,294 vph,匝 道尖峰小時流率1,336 vph,主線及匝道之尖峰小時係數皆 為0.92、大車比例皆為15%。
- 步驟4:選擇設計服務水準,下拉選單至D4級。

完成上述操作步驟,輸入畫面及輸出報表見圖 4.3-4 至圖 4.3-5 所示。內車道需求流率 1,665 pcphpl,平均行車速率為 91.15 kph, 服務水準為 C2 級。而因 2022 年版容量手冊內車道之容量建議值由 2,300 小車/小時/車道修正為 2,100 小車/小時/車道,因此 V/C 程式分 析值代入新容量建議值計算後為 0.86,平均速率與速限之比值為 0.9115,根據 2022 年公路容量手冊表 5.5,服務水準為 D1 級。

| <ul> <li></li></ul>                                                                                                    | AP] — — ×                                                                                                    |
|----------------------------------------------------------------------------------------------------|----------------------------------------------------------------------------------------------------|
| ); 🖻 🖬 💥 🖻 😘 🎛 🖪 🔜 📇 🕮 🥖                                                                                                    |                                                                                                    |
| 快速度單     返回主頁       ♥     ★       ♥     Forgram Files (x86)       ●     Program Files (x86)       ●     Forgram Files (x86)       ●     Forgram Files (x86) | 進口匝道和匝道匯流區運轉分析     題示基本資料       進口匝道示意圖     (州入點之流率資料       進口匝道示意圖     主線       主線車道數(N)     2       大車之小客車當量(El)     15       行車速限     100<       100     ×ph                                             |
| Fampb.HAP<br> FreeWay Ramp Files (*RAP) ▼<br>V/C(道之LOS ) 速限與平均速率差距之LOS   流率 速率表                                                                                                    | 車道及路局寬調整因素(rw)     1.0       駕駛員特性調整因素(rp)     10       小車需求流率     Qfc=       120     Qfc=       120     Qfc=       120     Qfc=                                                                            |
|                                                                                                    | 設計服務水準 D J 4 J 級 大車需求流率 Qft= 375 Qrt= 219 pcphpl                                                                                                    |
| A         V/C*0.35           B         0.35 < V/C*0.60           C         0.60 < V/C*0.85           D         0.85 < V/C*0.95                                                                                                    | 主線小車使用內車道比例     60     -     2     匝道小車進入加速車道比例     85     -     2       主線大車使用內車道比例     75     -     2     加速車道之小車流率 Qac=     1053     pcphpl       內車道大車比例(Pi)     16.89     2     大車調整因素(hrv)     0.9221 |
| E 0.95 <v 1<br="" c*="">F V/C &gt; 1</v>                                                                                                    | 分析結果                                                                                                    |
| c                                                                                                    | 基本状况下之對等渡率[qe] 1806 pcphpl 服務水準(LOS) C2 级<br>平均行車速率(S) 91.15 kph<br>建議 分析结果優於設計服務水準。                                                                                                    |

圖 4.3-4 高速公路進口匝道範例 2 輸入圖

| an 連載前先の「高速な加速加速加速加速があっす「(KanipとKoki)<br>案(F) 編輯(E) 検視(V) 視惑(W) 模式切換 説明(H)<br>→ □ ※ □ ◎ ■ ◎ ■ ■ ■ ■ ● 嗯 ダ |            |         |             |             |  |  |  |
|----------------------------------------------------------------------------------------------------|------------|---------|-------------|-------------|--|--|--|
| 101                                                                                                    | THCS 高速公路進 | 出口匝道路段分 | ff          |             |  |  |  |
| 進口匝道和匝道匯流區運轉分析                                                                                            |            |         |             |             |  |  |  |
| 分析人員:                                                                                                    |            | 路線/方向:  |             |             |  |  |  |
| 機關/公司:                                                                                                    |            | 起/迄:    |             |             |  |  |  |
| 業主:                                                                                                    |            | 分析時間:   | 2011/10/31  |             |  |  |  |
| 分析時段:                                                                                                    |            | 分析年期:   |             |             |  |  |  |
| 計畫概述:                                                                                                    |            |         |             |             |  |  |  |
| 幾何設計                                                                                                    |            |         |             |             |  |  |  |
| 主線車道數:<br>                                                                                                | 2          | 大車名     | 2小客車當量(Et): | 1.5         |  |  |  |
| 車道及路肩寬調整因數(fw):                                                                                           | 1.0        | 驾驶員     | 特性調整因素(fp): | 1.0         |  |  |  |
| 設計服務水準:                                                                                                   | D4 級       | 行       | ·車速限(kph):  | 100         |  |  |  |
| 併入點之流率資料                                                                                                  |            |         |             |             |  |  |  |
|                                                                                                    | \$         | 線       | E           | 道           |  |  |  |
| 尖峰小時流率(Qv):                                                                                               | 2294 vph   |         | 133         | 9 vph       |  |  |  |
| 尖峰小時係數(PHF):                                                                                              | 0. 92      |         | 0.          | . 92        |  |  |  |
| 尖峰15分鐘流率(Q):                                                                                              | 249        | 4 vph   | 145         | 6 vph       |  |  |  |
| 大車比例(Pt):                                                                                                 | - 1        | 5 %     | 1           | 5 %         |  |  |  |
| 小車需求流率:                                                                                                   | 2120       | pcphpl  | 1238        | pcphpl      |  |  |  |
| 大車需求流率:                                                                                                   | 375 ]      | pcphpl  | 219         | pcphpl      |  |  |  |
| 主線內車道流率比例                                                                                                 |            |         |             |             |  |  |  |
| 主線小車使用內車道比例:                                                                                              | 60 %       | 匝道小卓    | 2進入加速車道比例:  | 85 %        |  |  |  |
| 主線大車使用內車道比例:                                                                                              | 75 %       | 加速      | 車道之小車流率:    | 1053 pcphpl |  |  |  |
| 內車道大車比例(Pt):                                                                                              | 16.89 %    | 大車      | 調整因數(fhv):  | 0.9221      |  |  |  |
| 分析結果                                                                                                    |            |         |             |             |  |  |  |
| 檢核點上各內車道的流率(qi):                                                                                          | 1665 pcp   | hpl     | V/C:        | 0.785       |  |  |  |
| 基本狀況下之對等流率(qe):                                                                                           | 1806 pcp   | hpl 服   | 務水準(LOS):   | C2 级        |  |  |  |
| 平均行車速率:                                                                                                   | 91.15 k    | ph      |             |             |  |  |  |
| 建藏:                                                                                                    | 分析結果優      | 於設計服務水準 | •           |             |  |  |  |

# 圖 4.3-5 高速公路進口匝道範例 2 輸出圖

## 4.3.3 範例 3:進口匝道路段分析

### 一、緣起目的

近年來,新竹縣政府以「科技、文化、大學城」為發展願景, 大力推動「3園4所」計畫,即新竹科學園區3期計畫、國家生物 醫學科技園區、臺灣知識經濟旗艦園區等,並引進台大、台科大、 交大、清大等4所知名高等學府在縣境內設校,配合六家高鐵車站 特定區的開發建設,催生大學城以及低污染的高科技研發園區,建 構一個知識經濟的學習型區域,型塑整體空間新風貌。

依據近 10 年之人口成長分析,竹北地區人口年平均成長率為 4.19%(臺灣地區同期為 0.6%),穩居新竹縣內第一。「3 園 4 所」計 畫中,包括國家生物醫學科技園區、臺灣知識經濟旗艦園區、台大、 台科大及交大(2 園 3 所)皆規劃於竹北地區,交通建設之發展應配合 各項開發計畫迎頭趕上。

中山高速公路(國道1號)竹北交流道目前為一鑽石型交流道,交 流道之進出匝道與連絡道光明六路,及縣政二路與光明六路形成3 個連續路口。竹北地區因快速發展產生大量的交通旅次,尖峰時段 交流道鄰近路口龐大之轉向交通量,造成路口交通服務水準嚴重惡 化,車流回堵成為交通瓶頸。本計畫主要研究範圍見圖4.3-6 所示。

### 二、計畫概述

本計畫係針對國道1號竹北交流道之改善進行可行性研究評估 作業。工程範圍南起國道1號頭前溪橋段,北至鳳山溪橋。

竹北交流道主線有3車道,速限為110kph,往南進口匝道之主線需求流率為4,506 vph,匝道需求流率為1,014 vph,假設主線與匝道之尖峰小時係數皆為0.9,大車比例10%。試根據以上條件,估計此路段之往南進口匝道路段服務水準。

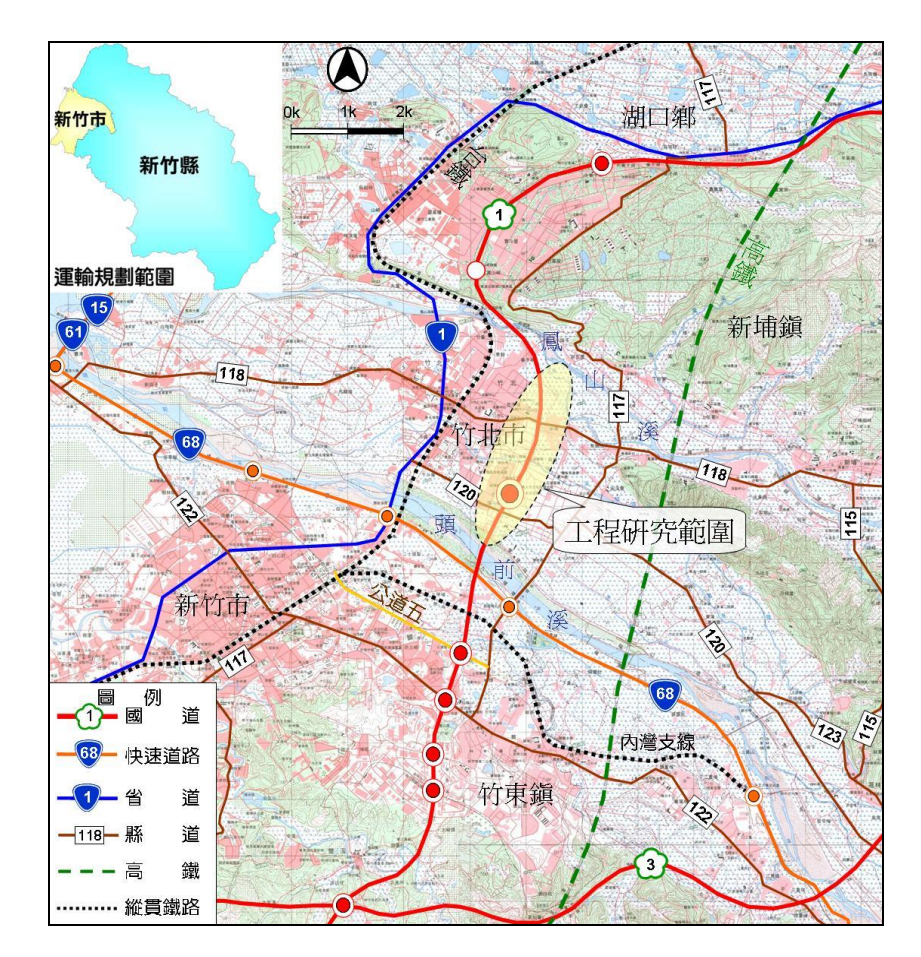

圖 4.3-6 「竹北交流道改善可行性研究」研究範圍示意圖

# 三、操作步驟

- 步驟 1:建立新專案。自「THCS Main」中選擇「高速公路進出口 匝道路段」子軟體,選擇「開新專案」,選擇進口匝道匯 流路段,確定建立新的專案。
- 步驟 2:輸入幾何設計資料。主線車道數調整為 3,其餘資料無須 改變。
- 步驟 3:輸入併入點之流率資料。主線尖峰小時流率 4,506vph,匝 道尖峰小時流率 1,014vph,主線及匝道之尖峰小時係數皆 為 0.9、大車比例皆為 10%。
- 步驟4:選擇設計服務水準,下拉選單至C4級。

完成上述操作步驟,輸入畫面及輸出報表見圖 4.3-7 及圖 4.3-8 所示。內車道需求流率 2,004 pcphpl,平均行車速率為 87.77 kph, V/C 為 0.871,服務水準為 D4 級。而因 2022 年版容量手冊內車道 之容量建議值由 2,300 小車/小時/車道修正為 2,100 小車/小時/車道, 因此 V/C 程式分析值代入新容量建議值計算後為 0.954,平均速率 與速限之比值為 0.798,根據 2022 年公路容量手冊表 5.5,服務水準 為 E3 級。

| ● 交通部                         | 運輸研究所-高速                           | 公路匝道路段服務分析-[Rar                                                                                              | .RAP]              |                                         | - 🗆 ×                               |
|-------------------------------|------------------------------------|----------------------------------------------------------------------------------------------------|--------------------|-----------------------------------------|-------------------------------------|
|                               | F) 編輯(E) 檢                         | 俔(V) 視窗(W) 模式切換                                                                                              | 月(H)               |                                         | _ & ×                               |
| Д 🖻                           |                                    |                                                                                                    |                    |                                         |                                     |
| <b>快速選</b> :                  | 軍國三百                               | <b>.</b>                                                                                                    |                    | 進口匝道和匝道匯流區運轉分析<br>「 <sup>併入點之流率資料</sup> | ▲<br>類示基本資料                         |
|                               | El (-0C)                           |                                                                                                    | 進口匝道示意             | い 主袋 (1997)                             | 匝道                                  |
|                               | grain Files (x00)<br>ICS<br>imples |                                                                                                    | <br>主線車道數(N) 3     | <br>尖峰小時流率(Qv) 4506                     | 1014 vph                            |
| Ramp1.F<br>Ramp2.F            | AP<br>AP                           | ^                                                                                                    | 大車之小客車當量(Et) 1.5   | → 尖峰小時係數(PHF) 0.9 →                     | 0.9                                 |
| Ramp3.F<br>Ramp4.F<br>Ramp5.F | IAP<br>IAP<br>IAP                  |                                                                                                    | 行車速限 110 ▼         | kph 尖峰15分鐘流率(Q) 5007                    | 1127 vph                            |
| FreeWay                       | Ramp Files (*.RAF                  | 2)                                                                                                    | 車道及路扇寬調整因素(fw) 1.0 | 大車比例 10 ÷                               | 10 * %                              |
| ₩/0/道之.                       | _OS │速限與平均                         | 速率差距之LOS   流率 速率表                                                                                            | 設計服務水準             | 小車需求流率 Qfc= 4507<br>大車需求流率 Qft= 501     | Qrc= 1015 pephpl<br>Qrt= 113 pephpl |
|                               | <u>LOS</u>                         | <u> </u>                                                                                                    |                    |                                         |                                     |
|                               | A                                  | V/C≤0.35                                                                                                    | 主魏小甫使用改重道H-00 43   |                                         | 85 - 2                              |
|                               | В                                  | 0.35 <v c≤0.60<="" td=""><td></td><td></td><td></td></v>                                                     |                    |                                         |                                     |
|                               | С                                  | 0.60 <v c≤0.85<="" td=""><td>王線大車使用内車道比例 □</td><td>□ <sup>2</sup> 加速車道之小車流率 Qac=</td><td>863 pcphpl</td></v> | 王線大車使用内車道比例 □      | □ <sup>2</sup> 加速車道之小車流率 Qac=           | 863 pcphpl                          |
|                               | D                                  | 0.85 <v c≤0.95<="" td=""><td>內車道大車比例(Pt) 0</td><td>2 大車調整因素(fhv)</td><td>1</td></v>                          | 內車道大車比例(Pt) 0      | 2 大車調整因素(fhv)                           | 1                                   |
|                               | E                                  | 0.95 <v 1<="" c≠="" td=""><td></td><td></td><td>執行計算</td></v>                                                |                    |                                         | 執行計算                                |
|                               |                                    | */07                                                                                                    | 分析結果               |                                         |                                     |
|                               |                                    |                                                                                                    | 截核點上各內車道滾率(qi)     | 2004 pcphpl V/C 0.87                    | 1                                   |
|                               |                                    |                                                                                                    | 基本狀況下之對等潦率(qe)     | 2004 pcphpl 服務水準(LOS) D4                | 級                                   |
|                               |                                    |                                                                                                    | 平均行車速率(S)          | 87.77 kph                               | _                                   |
|                               |                                    |                                                                                                    | 建議 分析结果不能递足给計图容。   | ·⋯<br>★准,建議可 <b>逆</b> 加重道 <b>教</b> 。    |                                     |
|                               |                                    |                                                                                                    |                    |                                         |                                     |
|                               |                                    |                                                                                                    |                    |                                         |                                     |
|                               |                                    |                                                                                                    |                    |                                         | /                                   |

圖 4.3-7 高速公路進口匝道範例 3 輸入圖

| 重部運輸研究所-高速公路匝道路段服務分析 - [Ramp3.RAP]<br>案(F) 編輯(E) 檢視(V) 視窗(W) 模式切換 說明(H)<br>→ □ ※ 🖻 🖄 🎛 🛃 🔜 具 💷 🖉 |                   |                |            |                              | -         | - |
|--------------------------------------------------------------------------------------------------|-------------------|----------------|------------|------------------------------|-----------|---|
| 101                                                                                              | 「THCS 高速公路』       | 進出口匝道路         | \$段分析      |                              |           | 6 |
|                                                                                                  | 進口匝道和匝:           | 道歷流區運報         | 專分析        |                              |           |   |
| 分析人員:                                                                                            |                   | 路線/            | 方向:        |                              |           |   |
| 機關/公司:                                                                                           |                   | 起/             | 迄:         |                              |           |   |
| 業主:                                                                                              |                   | 分析日            | 時間:        | 2011/10/31                   |           |   |
| 分析時段:                                                                                            |                   | 分析             | 年期:        |                              |           |   |
| 計畫概述:                                                                                            |                   |                |            |                              |           |   |
| 幾何設計                                                                                             |                   |                |            |                              |           |   |
| 主線車道數:                                                                                           | 3                 |                | 大車之小       | 客車當量(Et):                    | 1.5       |   |
| 車道及路肩寬調整因數(fw):                                                                                  | 1.0               | 3              | 马駛員特性      | ἑ調整因素(fp):                   | 1.0       |   |
| 設計服務水準:                                                                                          | C4 级              |                | 行車         | 悲限(kph):                     | 110       |   |
| 併入點之流率資料                                                                                         |                   |                |            |                              |           |   |
|                                                                                                  | 主線                |                |            | 匝道                           |           |   |
| 尖峰小時流率(Qv):                                                                                      | 4506 vph 1014 vph |                | vph        |                              |           |   |
| 尖峰小時係數(PHF):                                                                                     |                   | 0.9            |            | 0                            | . 9       |   |
| 尖峰15分鐘流率(Q):                                                                                     | 50                | 07 vph         |            | 1127                         | vph       |   |
| 大車比例(Pt):                                                                                        |                   | 10 %           |            | 10                           | ) %       |   |
| 小車需求流率:                                                                                          | 4507              | pcphpl         |            | 1015                         | pcphpl    |   |
| 大車需求流率:                                                                                          | 501               | pcphpl         |            | 113 1                        | cphpl     |   |
| 主線內車道流率比例                                                                                        |                   |                |            |                              |           |   |
| 主線小車使用內車道比例:                                                                                     | 43 %              | 匝              | 道小車進       | 入加速車道比例:                     | 85 %      |   |
| 主線大車使用內車道比例:                                                                                     | 0 %               |                | 加速車道       | [之小車流率:                      | 863 pcphp | 1 |
| 內車道大車比例(Pt):                                                                                     | 0 %               |                | 大車調整       | と<br>と<br>数<br>(fhv):        | 1         |   |
| 分析结果                                                                                             |                   |                |            |                              |           |   |
| 檢核點上各內車道的流率(qi):                                                                                 | 2004 pc           | cphpl          |            | V/C:                         | 0.871     |   |
| 基本狀況下之對等流率(qe):                                                                                  | 2004 pc           | cphpl          | 服務才        | k準(LOS):                     | D4 级      |   |
| 平均行車速率:                                                                                          | 87.77             | kph            | 1 m at 1 1 | te de stérmente de de ser la |           |   |
| 建藏:                                                                                              | 分析結果              | <b>不能满足設</b> 會 | †服務水2      | 半, 建藏可增加車道數                  | <b>,</b>  |   |

# 圖 4.3-8 高速公路進口匝道範例 3 輸出圖

### 4.3.4 範例 4:出口匝道路段分析

### 一、緣起目的

國道 2 號西起桃園國際機場,東迄鶯歌系統交流道銜接國道 3 號,全長約 20.4 公里,全線於拓寬前為雙向 4 車道。服務性交流道 由西而東共計有大園、大竹、南桃園及大湳 4 處。

由於機場運輸量持續成長且桃園地區發展快速,吸引大量就業 及居住人口,導致國道2號交通負荷日益增加,而經由交流道出連 絡道之車流無法順利紓解,經常造成回堵亦影響主線車流之行駛。

為改善國道 2 號之交通服務水準,並配合相關開發計畫,交通 部臺灣區國道高速公路局乃於民國 90 年 6 月起委託顧問公司辦理 「國道 2 號拓寬工程可行性研究」,研究成果經建會原則同意;民 國 94 年 9 月起接續辦理「國道 2 號拓寬工程規劃及設計」,相關工 程位置見圖 4.3-1 所示。

#### 二、計畫概述

以大湳交流道為例,其主線單向有2車道,速限為100kph,往 西出口匝道之主線需求流率為3,496 vph,匝道需求流率為1,061 vph,假設主線與匝道之尖峰小時係數皆為0.92,大車比例皆為 15%。試根據以上條件,估計此路段之往西出口匝道路段服務水準。

### 三、操作步驟

- 步驟 1:建立新專案。自「THCS Main」中選擇「高速公路進出口 匝道路段」子軟體,選擇「開新專案」,選擇出口匝道分 流路段,確定建立新的專案。
- 步驟 2:輸入幾何設計資料。主線車道數調整為 2,其餘資料無須 改變。
- 步驟 3:輸入分流區上游之流率資料。主線尖峰小時流率 3,496 vph,匝道尖峰小時流率 1,061 vph,主線及匝道之尖峰小 時係數皆為 0.92、大車比例皆為 15%。
- 步驟4:選擇設計服務水準,下拉選單至D4級。

完成上述操作步驟,輸入畫面及輸出報表見圖 4.3-9 及圖 4.3-10 所示。第1車道基本狀況下之對等流率為 775 pcphpl,服務水準為 B3級;最內側車道基本狀況下之對等流率為 2,072 pcphpl,服務水 準為 F6級。程式自動調整的第1車道對等流率為 1,325 pcphpl、最 內車道對等流率為 1,523 pcphpl,使用者亦可選取手動調整窗格,自 行輸入調整後的車道流率。根據 2022 年版容量手冊表 6.5 服務水準 劃分標準及內車道容量建議值,第1車道服務水準為 B2、最內車道 服務水準為 F6。

| 交通部運輸研究所・高速公路匝道路段服務分析 - [Ramp4.RAF     置                                                                                                    | [9]<br>()                                                                                                    | ×                                                    |
|----------------------------------------------------------------------------------------------------|----------------------------------------------------------------------------------------------------|------------------------------------------------------|
| Image: Contract of the contract of the contract | 出口匝道和匝道分流區運轉分析     当       拠何設計     出口匝道示意圖       主線車道数(N)     2       主線車道数(N)     2       大車之小客車當量(Et)     15       行車速限     100       車道及路局寬調整因素(nw)     1.0       相關參數     実峰小時冷繁(PHF)       車輛倚測器長度(Lv)     44       車輛倚測器長度(a,b)     20       大車比例     Pf=       15     -1       大車比例     Pf= | ∰示基本資料<br>事道<br>1 vph<br>2 ÷<br>1154 vph<br>1154 vph |
| VCL22C03 (2005年年1998年登世2CUS) 第年99年4年<br>A V/C+0.35<br>B 0.35 < V/C+0.60<br>C 0.60 < V/C+0.85<br>D 0.85 < V/C+0.95<br>E 0.95 < V/C+0 1<br>F V/C > 1                                                                                                    | 主線大車使用     45     → 2       第一車道比例     45     → 2       砂析結果     ●       橡枝點涼率分析     第一車道       凌率     Q1 =       630     vph       マリh     QN =       1805     vph       大車涼率     Q1h =       165     vph       QNh =     201       水中     和                                                       | 行計算                                                  |
|                                                                                                    | 基本就況下之對等流率     q1 =     775     pcphpl     qN =     2072     pcphpl       平均行車速率(S)     88.1     kph     -     kph       佔有率(0)     56.32     %     -     %       V/C     0.470     1.036       服務水準(LOS)     83     銀     F6     銀                                                                 |                                                      |
|                                                                                                    | 建議 分析論未个產為足該訂廣務水準,建議可增加单矩数。           調整基本狀況下之對等流率         不調整         自動調整         厂 手動調整           第一車道基本狀況下之對等流率         775         pcphpl         1325         pcphpl         0        <                                                                                                    | pephpl                                               |

圖 4.3-9 高速公路出口匝道範例 4 輸入圖

| 案(F) 編輯(E) 檢視(V) 視蓋(W) 模式切換 説明(H) ③ □ ※ □ ③ ■ ■ ■ ■ ■ ● ● | -                 |                              |             |          | - |
|-----------------------------------------------------------|-------------------|------------------------------|-------------|----------|---|
|                                                           |                   |                              |             |          | _ |
|                                                           | JI THUS 高速公路進     | 出口 <b>也</b> 通路投分析<br>分流區運轉分析 |             |          | 0 |
| 分析人 篇:                                                    | ш-шел-ше          | 路線/方向:                       |             |          | - |
| 織間/公司:                                                    |                   | 起/讫:                         |             |          |   |
| 業主:                                                       |                   | 分析時間:                        | 2011/10/31  |          | - |
| 分析時段:                                                     |                   | 分析年期:                        |             |          |   |
| 計畫概述:                                                     |                   |                              |             |          |   |
| 幾何設計                                                      |                   |                              |             |          | _ |
| 主線車道數(N):                                                 | 2                 | 大車之小                         | 客車當量(Et):   | 1.5      |   |
| 車道及路房寬調整因數(fw):                                           | 1.0               | 設計                           | 服務水準:       | D4 級     | - |
| 行車速限(kph):                                                | 100               |                              |             |          |   |
| 相關參數                                                      |                   |                              |             |          | _ |
| 車輛長度(Lv):                                                 | 4.4 m             | 車輛偵                          | 测器長度(Ld):   | 2.0 m    |   |
| 主線重車使用第一車道比例:                                             | 45 %              |                              |             |          |   |
| 分流區上游之流率資料                                                |                   |                              |             |          | _ |
|                                                           | 20                | 線 /                          | 减速車道        |          | - |
| 尖峰小時需求流率:                                                 | 3496 vph 1061     |                              | 1 vph       | -        |   |
| 尖峰小時係數(PHF):                                              | 0.                | 92                           | 0           | . 92     |   |
| 尖峰15分鐘需求流率:                                               | 3800              | vph                          | 1154 vph    |          |   |
| 大車比例(Pt):                                                 | 15                | %                            | 15          | 5 %      |   |
|                                                           | 分析                | 结果                           |             |          |   |
| 檢核點流率分析                                                   |                   |                              |             |          |   |
|                                                           | 第一                | 車道                           | 最內          | 侧車道      |   |
| <b>流</b> 半:                                               | 630               | vph                          | 180         | 5 vph    |   |
| 重車流率:                                                     | 165 vph           |                              | 201 vph     |          |   |
| 車種調整因素:                                                   | 0.8               | 3842                         | 0.9473      |          |   |
| 基本狀況下之對等流率:                                               | 775 1             | ocphpl                       | 2072 pcphpl |          |   |
| 平均行車速率(S):                                                | 88.1              | kph                          | - kph       |          |   |
| 佔有率(0):                                                   | 56.3              | 32 %                         | - %         |          |   |
| V/C :                                                     | 0.                | 470                          | 1.036       |          |   |
| 服務水準(LOS):                                                | B3 \$\$. F6 \$\$. |                              | 级           |          |   |
| 建議:                                                       | 分析结果不能满足言         | 2計服務水準,建設                    | 義可增加車道數。    |          |   |
| 調發基本狀況下之對等流率                                              |                   |                              |             | i in the |   |
|                                                           | 自 <b>全</b>        | )調整                          | 手第          | 的調整      |   |
| 基本狀況下之對等流率(q1):                                           | 1325              | pcphpl                       | 0 p         | cphpl    |   |
| 基本狀況下之對等流率(qN):                                           | 1523              | pcphpl                       | 0 p         | cphpl    |   |

# 圖 4.3-10 高速公路出口匝道範例 4 輸出圖

### 4.3.5 範例 5:出口匝道路段分析

### 一、緣起目的

國道 2 號西起桃園國際機場,東迄鶯歌系統交流道銜接國道 3 號,全長約 20.4 公里,全線於拓寬前為雙向 4 車道。服務性交流道 由西而東共計有大園、大竹、南桃園及大湳 4 處。

由於機場運輸量持續成長且桃園地區發展快速,吸引大量就業 及居住人口,導致國道2號交通負荷日益增加,而經由交流道出連 絡道之車流無法順利紓解,經常造成回堵亦影響主線車流之行駛。

為改善國道 2 號之交通服務水準,並配合相關開發計畫,交通 部臺灣區國道高速公路局乃於民國 90 年 6 月起委託顧問公司辦理 「國道 2 號拓寬工程可行性研究」,研究成果經建會原則同意;民 國 94 年 9 月起接續辦理「國道 2 號拓寬工程規劃及設計」,相關工 程位置見圖 4.3-1 所示。

二、計畫概述

大湳交流道主線單向有 2 車道,往東出口匝道之主線需求流率為 3,005 vph,匝道需求流率為 695 vph,假設主線與匝道之尖峰小時係數皆為 0.92,大車比例皆為 15%。試根據以上條件,估計此路段之往西及往東出口匝道路段服務水準。

### 三、操作步驟

- 步驟 1:建立新專案。自「THCS Main」中選擇「高速公路進出口 匝道路段」子軟體,選擇「開新專案」,選擇出口匝道分 流路段,確定建立新的專案。
- 步驟 2:輸入幾何設計資料。主線車道數調整為 2,其餘資料無須 改變。
- 步驟 3:輸入分流區上游之流率資料。主線尖峰小時流率 3,005 vph,匝道尖峰小時流率695 vph,主線及匝道之尖峰小時 係數皆為0.92、大車比例皆為15%。

步驟4:選擇設計服務水準,下拉選單至D4級。

完成上述操作步驟,輸入畫面及輸出報表見圖 4.3-11 及圖 4.3-12 所示。第1車道基本狀況下之對等流率為 982 pcphpl,服務水準為 B3級;最內側車道基本狀況下之對等流率為 1,718 pcphpl,服務水 準為 D3級。程式自動調整的第1車道對等流率為 1,256 pcphpl、最 內車道對等流率為 1,445 pcphpl,使用者亦可選取手動調整窗格,自 行輸入調整後的車道流率。根據 2022 年版容量手冊表 6.5 服務水準 劃分標準及內車道容量建議值,第1車道服務水準應為 C2、最內車 道服務水準應為 D2。

| ⑦ 交通部運輸研究所-高速公路匝道路段服務分析-(Ramp5.RAM<br>圖 檔案(F) 編輯(E) 檢視(V) 視雲(W) 模式切換 說明(H)<br>.市: ▶ □ ※ ▷ 下、〒 ○ ■ □ □ 個 ダ                                                                                                    | 9] — — —<br>)                                                                                                    | - 6     |
|----------------------------------------------------------------------------------------------------|----------------------------------------------------------------------------------------------------|---------|
| Image: Second second secon | 出口匝道和匝道分流區運轉分析     顯示基本当       幾何設計        出口匝道示意圖     主線       主線車道數(N)     2       大車之小客車當量(Et)     15       行車遠限     100<                                                                                                    | ₽<br>ph |
| V/C值之LOS   速限與平均速率差距之LOS   流率速率表                                                                                                    | 車輛長度(Lv)     4.4     一 m       車輛値測器長度(Ld)     2.0     一 m       主線大車使用     45     一 2       第一車道比例     45     一 2                                                                                                    | 6       |
| A         V/C*0.35           B         0.35 < V/C*0.60           C         0.60 < V/C*0.85           D         0.85 < V/C*0.95                                                                                                    | 分析結果     執行計算       仓核點流率分析     第一車道       遼率     Q1 =       825     vph       QN =     1485       vph                                                                                                    |         |
| E 0.95 <v 1<br="" cs="">F V/C&gt; 1</v>                                                                                                    | 大車流車     Q1h =     156     vph     QNh =     191     vph       車種調整因素     f1h =     0.9136     fNh =     0.9396       基本状況下之對等流車     q1 =     982     pcphpl     qN =     1718     pcphpl                                                          |         |
|                                                                                                    | 平均行車建率(S)     86.6     kph     85.6     kph       佔有率(0)     72.54     %     128.4     %       V/C     0.595     0.859                                                                                                    |         |
|                                                                                                    | 履務水準(LOS)         B3         B3         D3         B3           建議         分析結果優於設計服務水準。                                                                                                    |         |
|                                                                                                    | 下间金         日動间金         于動间金           第一車道基本狀況下之對等流率         982         pcphpl         1256         pcphpl         0          pcphpl           最內車道基本狀況下之對等流率         1718         pcphpl         1445         pcphpl         0          pcphpl |         |

圖 4.3-11 高速公路出口匝道範例 5 輸入圖

| 案(F) 編輯(E) 検視(V)視蓋(W) 模式切換 説明(H) |              |                  |           |        | - |
|----------------------------------|--------------|------------------|-----------|--------|---|
|                                  |              |                  |           |        |   |
| 10                               | T THCS 高速公路進 | 出口匝道路段分析         |           |        | 6 |
|                                  | 出口匝道和匝道      | 分流區運轉分析          |           |        |   |
| 分析人員:                            |              | 路線/方向:           |           |        |   |
| 機關/公司:                           |              | 起/迄:             |           |        |   |
| 業主:                              |              | 分析時間: 2011/10/31 |           |        |   |
| 分析 時段:                           |              | 分析年期:            |           |        |   |
| 計畫概述:                            |              |                  |           |        |   |
| 幾何設計                             |              |                  |           |        |   |
| 主線車道數(N):                        | 2            | 大車之小             | 客車當量(Et): | 1.5    |   |
| 車道及路肩寬調整因數(fw):                  | 1.0          | 設計               | 服務水準:     | D4 级   |   |
| 行車速限(kph):                       | 100          |                  |           |        |   |
| 相關參數                             |              |                  |           |        |   |
| 車輛長度(Lv):                        | 4.4 m        | 車輛偵測             | 則器長度(Ld): | 2.0 m  |   |
| 主線重車使用第一車道比例:                    | 45 %         |                  |           |        |   |
| 分流區上游之流率資料                       |              | 2                |           |        | _ |
|                                  | 20           | 線 🖌              | 滅速車道      |        |   |
| 尖峰小時需求流率:                        | 3005 vph     |                  | 695       | vph    |   |
| 尖峰小時係數(PHF):                     | 0.92         |                  | 0.        | . 92   |   |
| 尖峰15分鐘需求流率:                      | 326          | 7 vph            | 756       | vph    |   |
| 大車比例(Pt):                        | 15           | %                | 15        | %      |   |
|                                  | 分析           | 结果               |           |        |   |
| 檢核點流率分析                          |              |                  |           |        |   |
|                                  | 第一           | 車道               | 最內        | 側車道    |   |
| 流率:                              | 825          | vph              | 148       | ō vph  |   |
| 重車流率:                            | 156          | vph              | 191 vph   |        |   |
| 車種調整因素:                          | 0.9          | 9136             | 0. 9      | 9396   |   |
| 基本狀況下之對等流率:                      | 982 1        | pcphpl           | 1718      | pcphpl |   |
| 平均行車速率(S):                       | 86. 6        | 6 kph            | 85. (     | 6 kph  |   |
| 佔有率(0):                          | 72.          | 54 %             | 128.4 %   |        |   |
| V/C :                            | 0.           | 595              | 0.859     |        |   |
| 服務水準(LOS):                       | B3 级         |                  | D3 级      |        |   |
| 建議:                              | 分析結果優於設計服    | <b>段務水準。</b>     |           |        |   |
| 調整基本狀況下之對等流率                     |              |                  |           |        |   |
|                                  | 自動           | 胡整               | 手動        | 的調整    |   |
| 基本狀況下之對等流率(q1):                  | 1256         | pcphpl           | 0 pc      | cphpl  |   |
| 基本狀況下之對等流率(qN):                  | 1445         | pcphpl           | 0 pc      | phpl   |   |
|                                  |              |                  |           |        |   |

圖 4.3-12 高速公路出口匝道範例 5 輸出圖

# 4.3.6 範例 6:出口匝道路段分析

### 一、緣起目的

近年來,新竹縣政府以「科技、文化、大學城」為發展願景, 大力推動「3園4所」計畫,即新竹科學園區3期計畫、國家生物 醫學科技園區、臺灣知識經濟旗艦園區等,並引進台大、台科大、 交大、清大等4所知名高等學府在縣境內設校,配合六家高鐵車站 特定區的開發建設,催生大學城以及低污染的高科技研發園區,建 構一個知識經濟的學習型區域,型塑整體空間新風貌。

依據近 10 年之人口成長分析,竹北地區人口年平均成長率為 4.19%(臺灣地區同期為 0.6%),穩居新竹縣內第一。「3 園 4 所」計 畫中,包括國家生物醫學科技園區、臺灣知識經濟旗艦園區、台大、 台科大及交大(2 園 3 所)皆規劃於竹北地區,交通建設之發展應配合 各項開發計畫迎頭趕上。

中山高速公路(國道1號)竹北交流道目前為一鑽石型交流道,交 流道之進出匝道與連絡道光明六路,及縣政二路與光明六路形成3 個連續路口。竹北地區因快速發展產生大量的交通旅次,尖峰時段 交流道鄰近路口龐大之轉向交通量,造成路口交通服務水準嚴重惡 化,車流回堵成為交通瓶頸。本計畫主要研究範圍見圖4.3-6 所示。

### 二、計畫概述

本計畫係針對國道1號竹北交流道之改善進行可行性研究評估 作業。工程範圍南起國道1號頭前溪橋段,北至鳳山溪橋。

竹北交流道主線有 3 車道,往北出口匝道之主線需求流率為 4,041vph,匝道需求流率為 991 vph,假設主線與匝道之尖峰小時係 數皆為 0.9,大車比例 10%。試根據以上條件,估計此路段之往北出 口匝道路段服務水準。

### 三、操作步驟

步驟 1:建立新專案。自「THCS Main」中選擇「高速公路進出口 匝道路段」子軟體,選擇「開新專案」,選擇出口匝道分 流路段,確定建立新的專案。

步驟 2:輸入幾何設計資料。主線車道數調整為 3,其餘資料無須

改變。

步驟 3:輸入分流區上游之流率資料。主線尖峰小時流率 4,041 vph,匝道尖峰小時流率 991 vph,主線及匝道之尖峰小時 係數皆為 0.9、大車比例皆為 10%。

步驟4:選擇設計服務水準,下拉選單至D4級。

### 四、分析結果

完成上述操作步驟,輸入畫面及輸出報表見圖 4.3-13 及圖 4.3-14 所示。第1車道基本狀況下之對等流率為 814 pcphpl,服務水準為 B4級,最內車道需求流率為 1,327 pcphpl,服務水準為 B3級。程式 自動調整的第1車道對等流率為 996 pcphpl、最內車道對等流率為 1,146 pcphpl,使用者亦可選取手動調整窗格,自行輸入調整後的車 道流率。根據 2022 年版容量手冊表 6.5 服務水準劃分標準及內車道 容量建議值,第1 車道服務水準應為 B3、最內車道服務水準應為 C2。

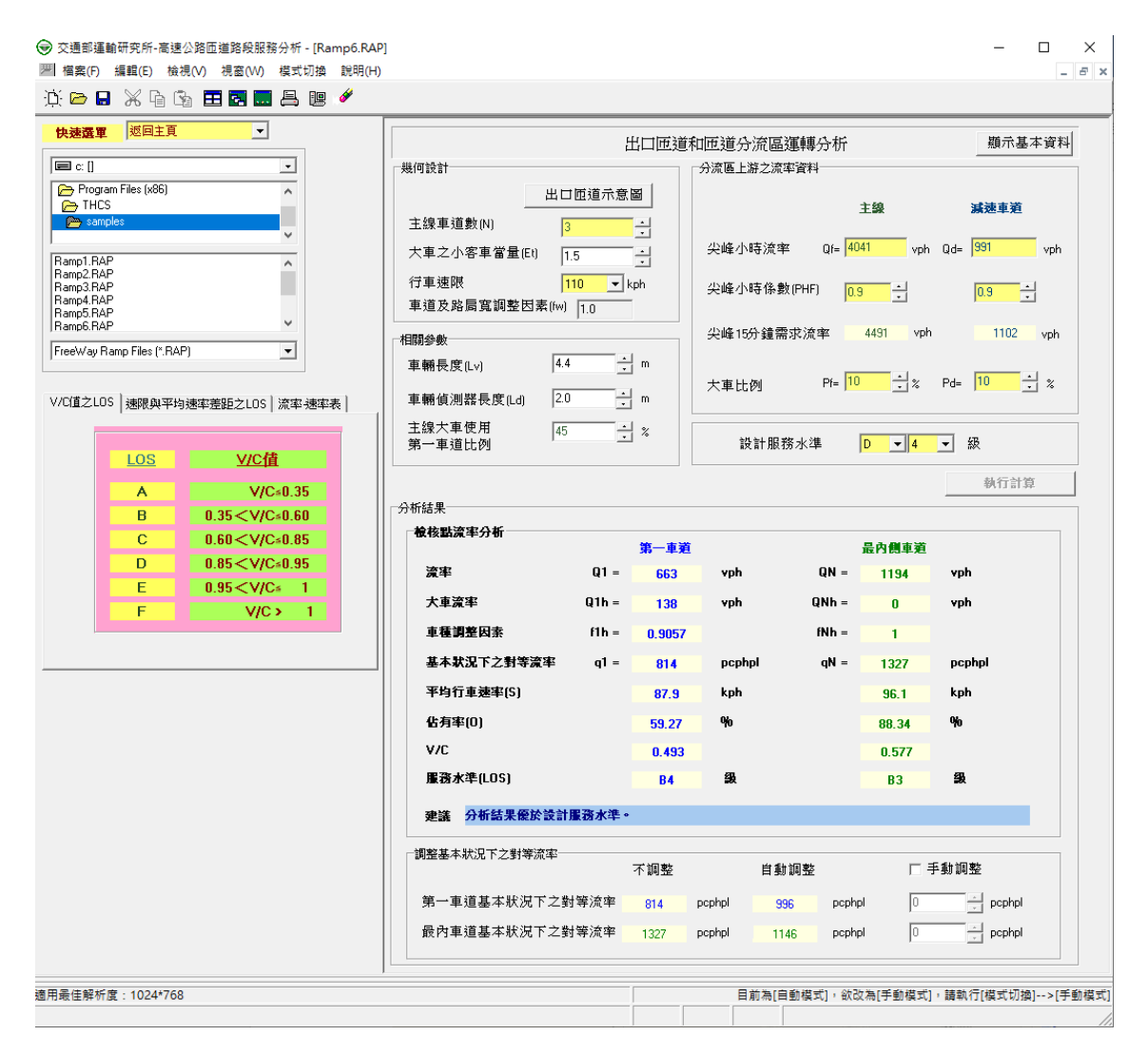

圖 4.3-13 高速公路出口匝道範例 6 輸入圖

| (6) 编辑(6) 檢視(V) 視蓋(V) 模式切換 說明()<br>> 🖂 🂢 🖻 🛐 🗮 🛃 🔜 📇 😕 | -0             |              |             |         |       |   |
|--------------------------------------------------------|----------------|--------------|-------------|---------|-------|---|
|                                                        | IOT THCS 高速公路進 | 出口质道路经分析     |             |         |       | 6 |
|                                                        | 出口匝道和匝道        | 分流區運轉分析      |             |         |       | _ |
| 分析人員:                                                  |                | 路線/方向:       |             |         |       |   |
| 機關/公司:                                                 |                | 起/迄:         | _           |         |       |   |
| 業主:                                                    |                | 分析時間:        | 2011/10/3   | 1       |       |   |
| 分析時段:                                                  |                | 分析年期:        |             |         |       |   |
| 計畫概述:                                                  |                |              |             |         |       |   |
| 走何設計                                                   |                |              |             |         |       | _ |
| 主線車道数(N):                                              | 3              | 大車之小         | 客車當量(Et)    | :       | 1.5   | _ |
| 車道及路肩寬調整因數(fw):                                        | 1.0            | 設計           | 服務水準:       |         | D4 級  |   |
| 行車速限(kph):                                             | 110            |              |             |         |       |   |
| 目開会数                                                   |                |              |             |         |       |   |
| 車輛長度(Lv):                                              | 4.4 m          | 車輛偵          | 测器長度(Ld):   |         | 2.0 m |   |
| 主線重車使用第一車道比例:                                          | 45 %           |              |             |         |       |   |
| 分流區上游之流率資料                                             |                | -            |             |         |       | _ |
|                                                        | 20             | 錄 🚽          | 减速車道        |         | t.    | _ |
| 尖峰小時需求流率:                                              | 404            | vph          |             | 991 vph |       | _ |
| 尖峰小時係數(PHF):                                           | 0              | . 9          |             | 0.9     |       | _ |
| 尖峰15分鐘需求流率:                                            | 449            | vph          |             | 1102 vp | h     |   |
| 大車比例(Pt):                                              | 10             | %            |             | 10 %    |       | _ |
|                                                        | 分析             | 结果           |             |         |       |   |
| <b>浍核點流率分析</b>                                         |                |              |             |         |       |   |
|                                                        | 第-             | 車道           |             | 最內側車    | 道     |   |
| 流率:                                                    | 663 vph        |              |             | 1194 vp | h     |   |
| 重章流率:                                                  | 138 vph        |              | 0 vph       |         |       |   |
| 車種調整因素:                                                | 0.1            | 9057         |             | 1       |       |   |
| 基本狀況下之對等流率:                                            | 814 ]          | pcphpl       | 1327 pcphpl |         | pl    |   |
| 平均行車速率(S):                                             | 87. 9          | ) kph        | 96.1 kph    |         | h     |   |
| 佔有率(0):                                                | 59.1           | 27 %         | % 88.34 %   |         | 6     |   |
| V/C :                                                  | 0.             | 493          | 93 0.577    |         |       |   |
| 服務水準(LOS):                                             | B4 级           |              | B3 级        |         |       |   |
| 建議:                                                    | 分析結果優於設計服      | <b>员務水準。</b> |             |         |       |   |
| 调整基本狀況下之對等流率                                           |                |              |             |         |       |   |
|                                                        | 自意             | 調整           |             | 手動調整    | 5     |   |
| 基本狀況下之對等流率(q1):                                        | 996 1          | ocphpl       |             | 0 pcphp | 1     |   |
| 基本狀況下之對等流率(qN):                                        | 1146           | pcphpl       | 0 pcphpl    |         | 1     |   |

圖 4.3-14 高速公路出口匝道範例 6 輸出圖

### 4.4 手册例題

「2022 年臺灣公路容量手冊」中提供3個應用例題,,使用者可依據 操作步驟自行輸入,或於「高速公路進出口匝道路段」子軟體選擇「開啟 舊檔」,選取已製作完成之檔案,路徑如下:

例題1:C:\THCS\FreewayRamp\samples\Sample1.RAP

例題 2: C:\THCS\FreewayRamp\samples\Sample2.RAP

例題 3: C:\THCS\FreewayRamp\samples\Sample3.RAP

### 4.4.1 例題1:進口匝道路段分析

### 一、輸入條件

以 2022 年版公路容量手冊 5.5 節應用例題為操作範例,主線需 求流率 4,000 vph,大車百分比 20%;匝道需求流率 1,000 vph,大車 百分比 5%;尖峰小時係數 0.9,假設主線有 2 車道,欲維持 B 級的 服務水準,車道數是否足夠?

### 二、操作步驟

- 步驟 1:建立新專案。自「THCS Main」中選擇「高速公路進出口 匝道路段」子軟體,選擇「開新檔案」,選擇進口匝道匯 流路段,確定建立新的專案。
- 步驟 2:輸入幾何設計資料,車道數使用預設值為 2,大車之小車 當量調整為 1.4,速限設為 100kph。
- 步驟3:輸入尖峰小時流率值,在主線流量欄位輸入4,000 vph,在 匝道流量欄位輸入1,000 vph。
- 步驟4:調整尖峰小時係數,主線與匝道皆使用預設值0.9。
- 步驟 5:輸入大車比例,主線大車比例輸入 20%,匝道大車比例輸入5%。

步驟6:主線內車道流率比例採用預設值,無需調整。

- 三、分析結果
  - 完成上述 6 個操作步驟, 輸入畫面及輸出報表見圖 4.4-1 及圖

4.4-2 所示,圖形化的分析結果,因為超過容量,所以無法明確的顯示。在主線只有 2 車道的狀況下,得到超過容量的流率值,V/C 之服務水準判定為 F級,而因 2022 年版容量手冊內車道之容量建議值由 2,300 小車/小時/車道修正為 2,100 小車/小時/車道,因此 V/C 程式分析值代入新容量建議值計算後為 1.51,與手冊的計算結果相同。在這一版的程式中,無法分析過飽和流率的平均速率,故分析結果此欄位為空白,而在平均速率無法求取的狀況下,程式係將平均速率與速限差距之服務水準設定為 6。

本程式的分析結果與本所手冊的分析結果見表 4.4-1,因程式計 算之大車調整係數為 0.9157,而手冊調整係數值採用小數點 2 位以 下四捨五入後之 0.92,因此求算基本狀況下之對等流率時產生些許 出入,惟因已超過 2 車道容量,故就 V/C 之服務水準言,手冊及程 式皆判定為F級。

| 分析項目            | 手册分析值        | 程式分析值                                                                    |
|-----------------|--------------|--------------------------------------------------------------------------|
| 檢核點上各內車道<br>的流率 | 2,896 pcphpl | 2,896 pcphpl                                                             |
| 基本狀況下之<br>對等流率  | 3,148 pcphpl | 3,163 pcphpl                                                             |
| 平均速率            | -            | -                                                                        |
| V/C             | 1.50         | 1.375<br>(2022 年版容量手冊容量<br>建議值 2,100 小車/小時/車<br>道, V/C=3,163/2,100=1.51) |
| 服務水準            | F 級          | F級                                                                       |

表 4.4-1 例題 1 分析結果比較

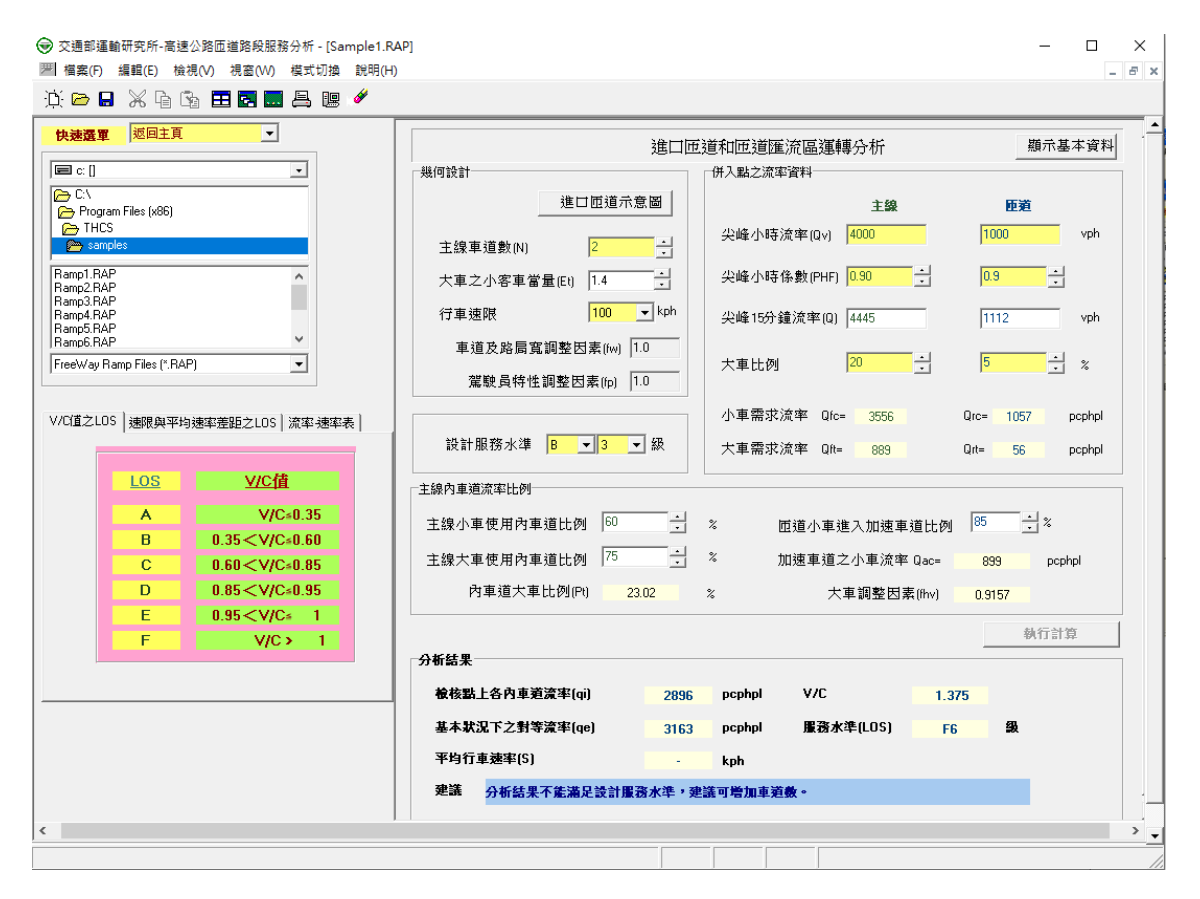

圖 4.4-1 高速公路進口匝道手冊例題 1 輸入圖-1

| an (2011) 周辺 2012 (2010) (2011) (2011) (2 | .1          |               |                |                        | _ L        | -   |
|----------------------------------------------------------------------------------------------------|-------------|---------------|----------------|------------------------|------------|-----|
| 10                                                                                                    | T THCS 高速公》 | 略進出口匝。        | 道路段分析          |                        |            | 6   |
|                                                                                                    | 進口匝道和       | 匝道匯流區         | 運轉分析           |                        |            |     |
| 分析人員:                                                                                                    |             | 路             | 線/方向:          |                        |            |     |
| 機關/公司:                                                                                                    |             |               | 起/迄:           |                        |            |     |
| 業主:                                                                                                    |             | 分             | 析時間:           | 2011/10/31             |            |     |
| 分析時段:                                                                                                    |             | 分             | 析年期:           |                        |            |     |
| 計畫概述:                                                                                                    |             |               |                |                        |            |     |
| <b>幾何設計</b>                                                                                                    | 9           |               | 十串々小           | <b>亥 由 岑 县 (₽+ )</b> ・ | 1.4        | _   |
| エ 赤 子 堤 秋 ・                                                                                                    | 1.0         |               | て手を小           | や予告重(LL)・<br>          | 1.4        | _   |
| 子运入中历 见明正 日 秋(111)·<br>設計服務水準:                                                                                                    | B3 \$5      |               | 局委員有1          | 史明亚昌东(Ip)·<br>速限(kph): | 1.0        | _   |
| (注入) 聖之法参考料                                                                                                    |             |               |                |                        |            | =   |
|                                                                                                    |             | 主線            | 主線             |                        | 匝道         |     |
| 尖峰小時流率(Qv):                                                                                                    |             | 4000 vph      |                | 100                    | 0 vph      | _   |
| 尖峰小時係數(PHF):                                                                                                    |             | 0.90          |                | 0.9                    |            | _   |
| 尖峰15分鐘流率(Q):                                                                                                    | 2           | 4445 vph      |                | 1112                   | 2 vph      | _   |
| 大車比例(Pt):                                                                                                    | -           | 20 %          |                | 5                      | i %        |     |
| 小車需求流率:                                                                                                    | 3           | 3556 pcphpl   |                | 1057                   | pcphpl     |     |
| 大車需求流率:                                                                                                    | 8           | 89 pcphpl     |                | 56 p                   | cphpl      |     |
| 主線內車道流率比例                                                                                                    |             |               |                |                        |            |     |
| 主線小車使用內車道比例:                                                                                                    | 60 %        |               | 匝道小車進          | 入加速車道比例:               | 85 %       |     |
| 主線大車使用內車道比例:                                                                                                    | 75 %        |               | 加速車道           | <b>道之小車流率</b> :        | 899 pcphpl |     |
| 內車道大車比例(Pt):                                                                                                    | 23.02 %     |               | 大車調            | と因数(fhv):              | 0.9157     |     |
| 分析结果                                                                                                    |             |               |                |                        |            |     |
| 檢核點上各內車道的流率(qi):                                                                                                    | 2896        | pcphpl        | V/C:           |                        | 1.375      |     |
| 基本狀況下之對等流率(qe):                                                                                                    | 3163        | pcphpl        | 服務             | 水準(LOS):               | F6 492     |     |
| 平均行車速率:                                                                                                    | -           | kph           |                |                        |            |     |
| - H - H -                                                                                                    | ALCAN       | W - AL SH 17. | AR AL BRIDE IN | * . ***                | •          | - 1 |

# 圖 4.4-2 高速公路進口匝道手冊例題 1 輸出圖-1

若將車道數增加為 3,數據分析結果與圖形分析結果如圖 4.4-3 及圖 4.4-4 所示。在主線有 3 車道的狀況下,程式計算得到 C2 級的 服務水準,而對照至 2022 年版容量手冊表 5.5 服務水準劃分標準 後,程式計算值亦應為 C1 級,與手冊的計算結果相同。

| 交通部運輸研究所-高速公     □ 福寨(F) 編輯(E) 検視     ○ □ ○ □ ○ □ ○ □     □ ○ □ □ ○ □ □ ○ □     □ □ ○ □ □ □ ○ □ □ □ □                                                                                                    | 2路匝道路段服務分析 - [Sample1.R<br>(Ѵ) 視窓(Ѡ) 模式切換 説明(H                                                                                                    | → → × × → → → → → → → → → → → → → → → →                                                                                                    |
|----------------------------------------------------------------------------------------------------|----------------------------------------------------------------------------------------------------|----------------------------------------------------------------------------------------------------|
| は、ビート Manager Manager Manag | ·     ·     ·       ·     ·       ·     ·       ·     ·       ·     ·       ·     ·       ·     ·       ·     ·       ·     ·       ·     ·       ·     ·       ·     ·       ·     ·       ·     ·       ·     ·       ·     ·       ·     ·       ·     ·       ·     ·       ·     ·       ·     ·       ·     ·       ·     ·       ·     ·       ·     ·       ·     ·       ·     ·       ·     ·       ·     ·       ·     ·       ·     ·       ·     ·       ·     ·       ·     ·       ·     ·       ·     ·       ·     ·       ·     ·       ·     ·       ·     ·       ·     ·       ·     ·       ·     ·       ·     ·       ·     ·    < | 進口匝道和匝道匯流區運轉分析     顯示基本資料       奥何設計     進口匝道示意圖       建口匝道示意圖     仟入點之流率資料       主線車道數(N)     3 - : - :       大車之小客車當量(Et)     1.4 - : - :       行車速限     100 • kph       車道及路局寬調整因素(m)     100       驚戰員特性調整因素(m)     1.0       設計服務水準     B • 3 • 疑 |
| LOS<br>A<br>B<br>C<br>D<br>E<br>F                                                                                                    | <u>V/C値</u><br>V/C=0.35<br>0.35 <v c="0.60&lt;br">0.60<v c="0.85&lt;br">0.85<v c="0.95&lt;br">0.95<v c="1&lt;br">V/C&gt; 1</v></v></v></v>                                                                                                    | 主線内車道流率比例     主線小車使用內車道比例 43                                                                                                    |
|                                                                                                    |                                                                                                    | 分析結果          ·          ·          ·                                                                                                    |

圖 4.4-3 高速公路進口匝道手冊例題1 輸入圖-2

| ar 海動明元が一句法な対応上海が表示が分かって、Gampiet, NAF<br>案(F) 編輯(E) 検視(V) 視惑(W) 模式切換 説明(H)<br>会 品 ※ 自 2 田 四 三 二 色 19 グ |                 |               |                |             |            | -   |
|----------------------------------------------------------------------------------------------------|-----------------|---------------|----------------|-------------|------------|-----|
| 101                                                                                                    | 「THCS 高速公路;     | 進出口匝道         | 植路段分析          |             |            |     |
|                                                                                                    | 進口匝道和匝          | 道匯流區:         | 翼轉分析           |             |            |     |
| 分析人員:                                                                                                  |                 | 路約            | 泉/方向:          |             |            |     |
| 機關/公司:                                                                                                 |                 | ţ.            | 电/选:           |             |            |     |
| 業主:                                                                                                    |                 | 分             | 析時間:           | 2011/10/31  |            |     |
| 分析時段:                                                                                                  |                 | 分             | 析年期:           |             |            |     |
| 計畫概述:<br>#                                                                                             |                 |               |                |             |            | _   |
| 敗19 改 町<br>主線車道数:                                                                                      | 3               |               | 大車之小           | 客車當量(Et):   | 1.4        | _   |
| 車道及路肩寬調整因數(fw):                                                                                        | 1.0             |               | 駕駛員特個          | 生調整因素(fp):  | 1.0        |     |
| 設計服務水準:                                                                                                | B3 级            |               | 行車:            | 速限(kph):    | 100        |     |
| 併入點之流率資料                                                                                               | 10 VI           |               |                |             | 1          |     |
|                                                                                                    |                 | 主線 匝道         |                | 匝道          |            |     |
| 尖峰小時流準(Qv):                                                                                            | 40              | 000 vph       |                | 1000 vph    |            |     |
| 尖峰小時係數(PHF):                                                                                           |                 | 0.90          |                | 0.          | . 9        |     |
| 尖峰15分鐘流率(Q):                                                                                           | 24              | 445 vph       |                | 1112        | vph        |     |
| 大車比例(Pt):                                                                                              | 2.              | 20 %          |                | 5           | %          |     |
| 小車需求流率:                                                                                                | 355             | 6 pcphpl      |                | 1057 ]      | pcphpl     |     |
| 大車需求流率:                                                                                                | 889             | pcphpl        |                | 56 pc       | cphpl      |     |
| 主線內車道流率比例                                                                                              |                 |               |                |             |            |     |
| 主線小車使用內車道比例:                                                                                           | 43 %            |               | 匝道小車進          | 入加速車道比例:    | 85 %       |     |
| 主線大車使用內車道比例:                                                                                           | 0 %             |               | 加速車道           | 色之小車流率:     | 899 pcphpl |     |
| 內車道大車比例(Pt):                                                                                           | 0 %             |               | 大車調            | どの数(fhv):   | 1          |     |
| 分析结果                                                                                                   |                 |               |                |             |            |     |
| 桧核點上各內車道的流率(qi):                                                                                       | 1598 pcphpl V/C |               | V/C: 0.695     |             |            |     |
| 基本狀況下之對等流率(qe):                                                                                        | 1598 p          | cphpl         | 服務。            | k準(LOS):    | C2 级       |     |
| 平均行車速率:                                                                                                | 93.95           | kph           |                |             |            |     |
| · **                                                                                                   | 心垢结果            | <b>工能谋卫</b> ; | n ah m st ab 3 | 生,建满可捞加黄清敷。 |            | - 1 |

# 圖 4.4-4 高速公路進口匝道手冊例題 1 輸出圖-2

### 4.4.2 例題2:出口匝道路段分析

一、輸入條件

以 2022 年版公路容量手册的 6.7.1 節例題 1 為操作範例,一平 坦的出口匝道路段有 2 主線車道及 1 減速車道,車道寬為 3.6m,兩 側路肩寬各為 1.0m,主線速限為 90 公里/小時。尖峰小時主線在分 流區上游之需求流率為 3,000 vph,其中 20%為重車,尖峰小時係數 為 0.95。尖峰小時利用減速車道進入出口匝道之需求流率為 1,200 vph,其中 25%為重車,尖峰小時係數亦為 0.95。假設 45%之直行 重車會利用第 1 車道,評估此匝道路段的服務水準。

### 二、操作步驟

- 步驟 1:建立新專案。自「THCS Main」中選擇「高速公路進出口 匝道路段」子軟體,選擇「開新檔案」,選擇出口匝道分 流路段,確定建立新的專案。
- 步驟 2:輸入幾何設計資料,車道數使用預設值為 2,大車之小車 當量調整為2。
- 步驟3:輸入尖峰小時流率值,在主線流量欄位輸入3,000 vph,在 匝道流量欄位輸入1,200 vph。
- 步驟4:調整尖峰小時係數,主線與匝道皆使用預設值0.95。
- 步驟 5:輸入大車比例,主線大車比例輸入 20%,匝道大車比例輸入 25%。

步驟6:相關參數群組採用預設值,無需調整。

三、分析結果

完成上述 6 個操作步驟,輸入畫面及輸出報表見圖 4.4-5 及圖 4.4-6 所示。第 1 車道服務水準為 B1 級,最內側車道的服務水準為 C1 級。根據 2022 年版容量手冊表 6.5 服務水準劃分標準及內車道 容量建議值,第 1 車道服務水準亦為 B1、最內車道服務水準亦為 C1。

本程式的分析結果與手冊的分析結果見表 4.4-2, 與手冊大致相符。

| 分             | 析項目  | 手册分析值        | 程式分析值        |  |
|---------------|------|--------------|--------------|--|
|               | 流率   | 738 pcphpl   | 742 pcphpl   |  |
| <b>笋1</b> 市 ゴ | 平均速率 | 88 kph       | 88.1 kph     |  |
| <b>为1</b> 半迫  | V/C  | 0.45         | 0.45         |  |
|               | 服務水準 | B1 級         | B1 級         |  |
|               | 流率   | 1,474 pcphpl | 1,470 pcphpl |  |
| 最內側車          | 平均速率 | 91 kph       | 90.7 kph     |  |
| 道             | V/C  | 0.74         | 0.735        |  |
|               | 服務水準 | C1 級         | C1 級         |  |

表 4.4-2 例題 2 分析結果比較

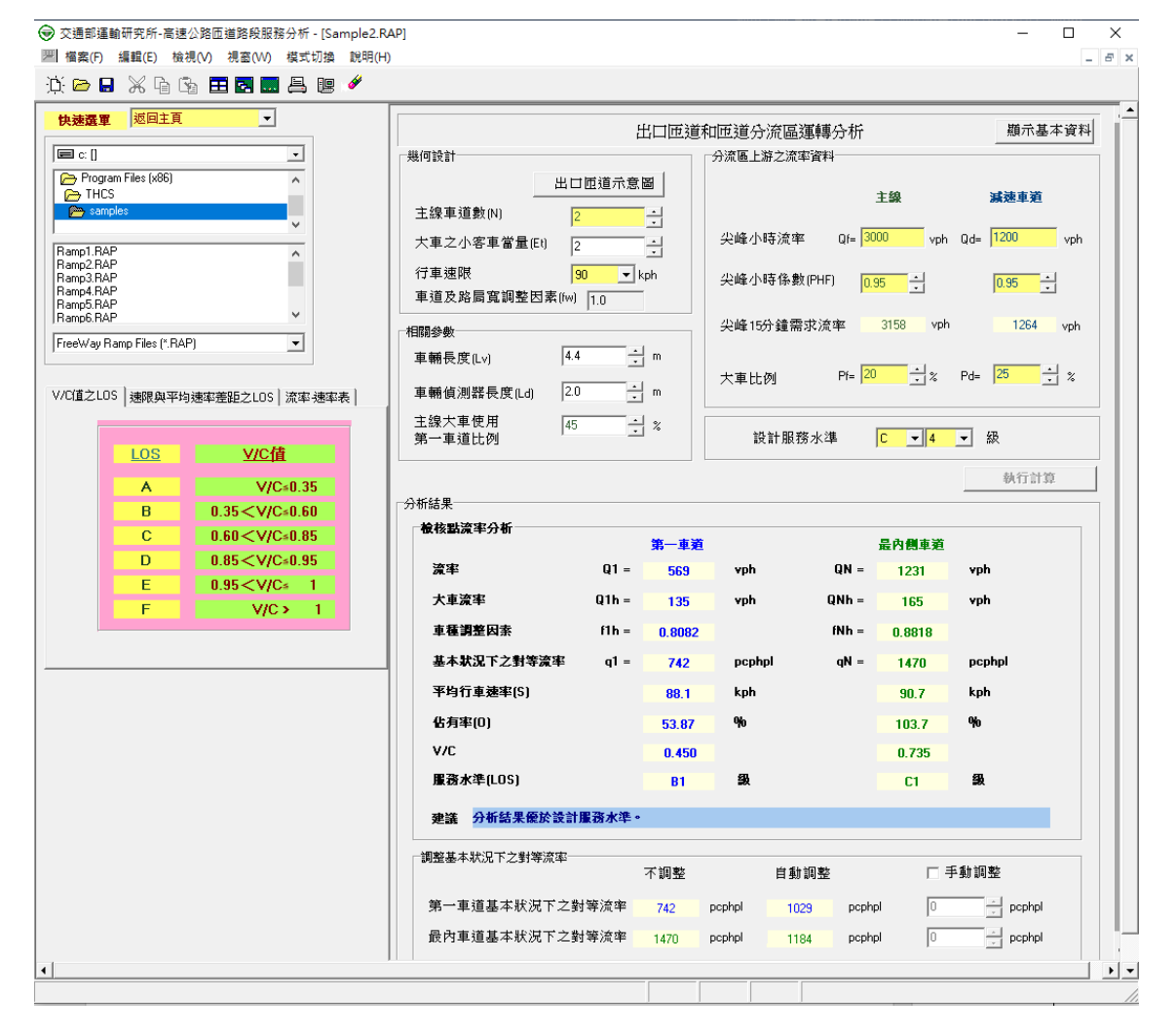

圖 4.4-5 高速公路出口匝道手册例題 2 輸入圖

| 101             |                   |           |            |        |  |
|-----------------|-------------------|-----------|------------|--------|--|
|                 | THCS 高速公路進        | 出口匝道路段分析  |            |        |  |
|                 | 出口匝道和匝道           | 分流區運轉分析   |            |        |  |
| 分析人員:           |                   | 路線/方向:    |            |        |  |
| 機關/公司:          |                   | 起/迄:      |            |        |  |
| 業主:             |                   | 分析時間:     | 2011/10/31 |        |  |
| 分析時段:           |                   | 分析年期:     |            |        |  |
| 計畫概述:           |                   |           |            |        |  |
| 机一般             |                   |           |            |        |  |
| 主線車道數(N):       | 2                 | 大車之小      | 客車當量(Et):  | 2      |  |
| 車道及路房寬調整因數(fw): | 1.0               | 設計        | 服務水準:      | C4 級   |  |
| 行車速限(kph):      | 90                |           |            |        |  |
| 關參數             |                   |           |            |        |  |
| 車輛長度(Lv):       | 4.4 m             | 車輛偵       | 則翳長度(Ld):  | 2.0 m  |  |
| 主線重車使用第一車道比例:   | 45 %              |           |            |        |  |
| ≻流區上游之流率資料      |                   |           |            |        |  |
|                 | 20                | E. (k)    | 滅速         | 車道     |  |
| 尖峰小時需求流率:       | 3000 vph 1200     |           | vph        |        |  |
| 尖峰小時係數(PHF):    | 0.95              |           | 0.         | 95     |  |
| 尖峰15分鐘需求流率:     | 3158 vph 1264 vph |           | vph        |        |  |
| 大車比例(Pt):       | 2                 | 20 % 25 % |            | %      |  |
|                 | 分析                | 结果        |            |        |  |
| 贫核點流率分析         |                   |           |            |        |  |
|                 | 第一                | -車道       | 最內化        | 则車道    |  |
| 流率:             | 569               | vph       | 1231       | vph    |  |
| 重車流率:           | 135               | vph       | 165 vph    |        |  |
| 車種調整因素:         | 0.                | 8082      | 0.8        | 818    |  |
| 基本狀況下之對等流率:     | 742               | pcphpl    | 1470       | pcphpl |  |
| 平均行車速率(S):      | 88.               | 1 kph     | 90.7       | kph    |  |
| 佔有率(0):         | 53.               | 87 %      | 103.7 %    |        |  |
| V/C :           | 0.                | 450       | 0. 735     |        |  |
| 服務水準(LOS):      | B                 | 级         | C1 级       |        |  |
| 建議:             | 分析結果優於設計)         | 服務水準。     |            |        |  |
| 月禁基本狀況下之對等流率    |                   |           |            |        |  |
|                 | á 1               | 动調整       | 手動         | 調整     |  |
| 基本狀況下之對等流率(q1): | 1029              | pcphpl    | 0 pc       | phpl   |  |
| 基本狀況下之對等流率(qN): | 1184              | pcphpl    | 0 pc       | phpl   |  |

# 圖 4.4-6 高速公路出口匝道手册例題 2 輸出圖

4.4.3 例題3:出口匝道路段分析

一、輸入條件

以2022 年版公路容量手册的 6.7.3 節例題 3 為操作範例, 某出 口匝道路段之設計小時需求流率預計為 1,500 vph, 其中 20% 為重 車,利用減速車道進入出口匝道之流率預計為 800 vph, 其中 20% 為重車。尖峰小時係數為 0.95。最內側車道之服務水準必須保持 C 級。估計主線所需之車道數。

- 二、操作步驟
  - 步驟 1:建立新專案。自「THCS Main」中選擇「高速公路進出口 匝道」子軟體,選擇「開新檔案」,選擇出口匝道路段, 確定建立新的專案。
  - 步驟 2:輸入幾何設計資料,車道數更改為 3 車道,大車之小車當 量調整為 2。
  - 步驟 3:輸入尖峰小時流率值,由於每車道設計小時需求流率為 1,500vph,若主線規劃 3 車道,則在主線流量欄位必須輸 入4,500vph,在匝道流量欄位輸入 800vph。
  - 步驟4:調整尖峰小時係數,主線與匝道皆使用預設值0.95。
  - 步驟 5:輸入大車比例,主線大車比例輸入 20%,匝道大車比例輸入 25%。
  - 步驟 6:相關參數群組採用預設值,無需調整。

步驟7:調整設計服務水準為C4級。

三、分析結果

完成上述 7 個操作步驟,輸入畫面及輸出報表見圖 4.4-7 及圖 4.4-8 所示。最內側車道的服務水準為 C1 級。而因 2022 年版容量手 冊內車道之容量建議值由 2,300 小車/小時/車道修正為 2,100 小車/小時/車道,因此程式分析值 V/C 代入新容量建議值計算後為 0.736。 根據 2022 年版容量手冊表 6.5 服務水準劃分標準,最內車道服務水 準亦為 C1 級。

本程式的分析結果與手冊的分析結果見表 4.4-3, 第1車道基本

狀況下之對等流率、最內側車道基本狀況下之對等流率、第1車道 平均行車速率、第1車道 V/C 程式分析值與手冊分析值相當接近。

| 分析        | 項目   | 手册分析值       | 程式分析值                                                                    |
|-----------|------|-------------|--------------------------------------------------------------------------|
| 第1車道      | 流率   | 763 pcphpl  | 764 pcphpl                                                               |
|           | 對等流率 | 1,546pcphpl | 1,546 pcphpl                                                             |
|           | 平均速率 | 95kph       | 95.5 kph                                                                 |
| 最內側車<br>道 | V/C  | 0.74        | 0.672<br>(2022 年版容量手冊容量建<br>議值 2,100 小車/小時/車<br>道,V/C=1,546/2,100=0.736) |
|           | 服務水準 | C 級         | C1 級                                                                     |

表 4.4-3 例題 3 分析結果比較

|                                                                                                    |                               | 出口匝道        | 和匝道分流區運轉の     | 5桁                        | 顯示基本資料      |
|----------------------------------------------------------------------------------------------------|-------------------------------|-------------|---------------|---------------------------|-------------|
|                                                                                                    | - 幾何設計                        |             | 一分流區上游之流率資料   | ~ 01                      |             |
| Program Files (x86)                                                                                         | 出口匝道                          | 「「「「」」(「」)  |               | 主線                        | 滅速車道        |
| > THCS                                                                                                    | 主線車道數(N) 3                    | -<br>-      |               |                           |             |
| samples                                                                                                    | 大車之小客車當量(Et) 2                | •           | 尖峰小時流率        | Qf= <mark>4500</mark> vph | Qd= 800 vph |
| np1.RAP<br>np2.RAP<br>np3.RAP                                                                               | 行車速限 100<br>車道及路局寬調整因素(fw) 10 | _▼ kph      | 尖峰小時係數(PHF)   | 0.95                      | 0.95 ÷      |
| np4.RAP<br>np5.RAP                                                                                          | +000 /A #L                    |             | 尖峰15分續需求流率    | ≝ 4737 vph                | 843 vph     |
| ND6.RAP                                                                                                    | 11回问梦数                        |             |               |                           |             |
| Way Ramp Files (*.RAP)                                                                                      | 車輛偵測器長度(Ld) 2.0               | • ""<br>• m | 大車比例          | Pf= 20 * %                | Pd= 25 📩 %  |
| 直之LOS   速限與平均速率差距之LOS   流率速率表                                                                               | 主線大車使用 45<br>第一車道比例           | * %         | 設計服務水準        | C 🕶 4                     | ▼ 級         |
| LOS V/C值                                                                                                    |                               |             |               |                           | 執行計算        |
| A V/C≤0.35                                                                                                  | 分析結果                          |             |               |                           |             |
| B 0.35 <v c≤0.60<="" td=""><td><b>检核點流率分析</b></td><td>第一直送</td><td></td><td>是內側南道</td><td></td></v>         | <b>检核點流率分析</b>                | 第一直送        |               | 是內側南道                     |             |
| C 0.60 <v c≤0.85<="" td=""><td></td><td>21 = 764</td><td>-<br/>vph G</td><td>2N = 1468</td><td>vph</td></v> |                               | 21 = 764    | -<br>vph G    | 2N = 1468                 | vph         |
| D 0.85 < V/C≤0.95                                                                                           | 大東湾家 01                       | 1h = 215    | vob Ol        | Nb= 0                     | voh         |
| E 0.95< V/C* 1                                                                                              |                               | ···· JIJ    |               |                           |             |
| 40.7                                                                                                    | 부분령조이공 !                      | in = 0.7081 |               | nn= 1                     |             |
|                                                                                                    | ▲本萩況下乙野寺炭率                    | qI = 1136   | pcphpl d      | qN = 1546                 | pcphpl      |
|                                                                                                    | 平均行車速率(S)                     | 85.5        | kph           | 95.5                      | kph         |
|                                                                                                    | 佔有率(0)                        | 85.05       | <sup>Yo</sup> | 103.6                     | ф,          |
|                                                                                                    | V/C                           | 0.688       |               | 0.672                     |             |
|                                                                                                    | 服務水準(LOS)                     | C3          | 級             | C1                        | 銀           |
|                                                                                                    | 建議 分析結果優於設計服務                 | 水準。         |               |                           |             |
|                                                                                                    | 調整基本狀況下之對等流率                  | 不調整         | 自動調整          | 口手                        | 戶動調整        |
|                                                                                                    | 第一車道基本狀況下之對等济                 | 竞率 1136     | pcphpl 1248   | pcphpl 0                  | pcphpl      |
|                                                                                                    | 最內車道基本狀況下之對等家                 | ĉ率 1546     | pophpl 1435   | pcphpl 0                  | pcphpl      |
|                                                                                                    |                               |             |               |                           |             |

# 圖 4.4-7 高速公路出口匝道手册例題 3 輸入圖

|                   | 3(1)           |              |             |       |  |
|-------------------|----------------|--------------|-------------|-------|--|
|                   | IOT THCS 高速公路進 | 出口匝道路段分析     |             | (     |  |
|                   | 出口匝道和匝道        | 分流區運轉分析      |             |       |  |
| 分析人員:             |                | 路線/方向:       |             |       |  |
| 機關/公司:            |                | 起/迄:         |             |       |  |
| 業生:               |                | 分析時間:        |             |       |  |
| 分析時段:             |                | 分析年期:        |             |       |  |
| 計畫概述:             |                |              |             |       |  |
| 是何設計              |                |              |             |       |  |
| 主線車道数(N):         | 3              | 3 大車之小3      |             | 2     |  |
| 車道及路肩寬調整因數(fw):   | 1.0            | <b>값</b> 하   | 服務水準:       | C4 級  |  |
| 行車速限(kph):        | 100            |              |             |       |  |
| 目開參數              |                |              |             |       |  |
| 車輛長度(Lv):         | 4.4 m          | 車輛偵測器長度(Ld): |             | 2.0 m |  |
| 主線重車使用第一車道比例:     | 45 %           |              |             |       |  |
| <b>}流匾上游之流率資料</b> |                | 2            |             |       |  |
|                   | 20             | 2 (主称 1      |             | 滅速車道  |  |
| 尖峰小時需求流率:         | 450            | 4500 vph     |             | vph   |  |
| 尖峰小時係數(PHF):      | 0.             | 95           | 0.95        |       |  |
| 尖峰15分鐘需求流率:       | 4737 vph       |              | 843 vph     |       |  |
| 大車比例(Pt):         | 20             | 20 %         |             | %     |  |
|                   | 分析             | 結果           |             |       |  |
| <b>贫核點流率分析</b>    |                |              |             |       |  |
|                   | 第一             | 車道           | 最內側車道       |       |  |
| 流率:               | 764            | vph          | 1468 vph    |       |  |
| 重車流率:             | 315 vph        |              | 0 vph       |       |  |
| 車種調整因素:           | 0. 7081        |              | 1           |       |  |
| 基本狀況下之對等流率:       | 1136 pcphpl    |              | 1546 pcphpl |       |  |
| 平均行車速率(S):        | 85.5 kph       |              | 95.5 kph    |       |  |
| 佔有率(0):           | 85.05 %        |              | 103.6 %     |       |  |
| ¥/C :             | 0.688          |              | 0.672       |       |  |
| 服務水準(LOS):        | C3 级           |              | C1 级        |       |  |
| 建議:               | 分析结果優於設計服      | <b>股務水準。</b> |             |       |  |
| 周鏊基本狀況下之對等流率      |                |              |             |       |  |
|                   | á \$           | 自動調整         |             | 調整    |  |
| 基本狀況下之對等流率(q1):   | 1248 pcphpl    |              | 0 pcphpl    |       |  |
| 基本狀況下之對等流率(qN):   | 1435 pcphpl    |              | 0 pcphpl    |       |  |

圖 4.4-8 高速公路出口匝道手册例題 3 輸出圖